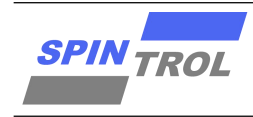

# 使用说明书

## SPD1148 低压吸尘器调试指南使用说明书

版本 A/0 - 2022 年 10 月

前言

本使用说明书面向客户、市场以及研发人员,提供有关 SPD1148 低压吸尘器调试指南。

| 文档编号 | RC-109-00002      |            |
|------|-------------------|------------|
| 产品名称 | SPD1148 低压吸尘器调试指南 |            |
| 编制   | 罗敏                | 2022-08-07 |
| 审核   | 罗敏                | 2022-10-07 |
| 批准   | 李涛                | 2022-10-07 |

本文件包含保留信息并归旋智科技(深圳)有限公司所有。 未经旋智科技(深圳)有限公司授权,本文件不得拷贝,传播或对外泄漏。

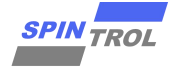

# 目录

| 1         | SPD1148 低压吸尘器方案介绍              | 6  |
|-----------|--------------------------------|----|
| 2         | 方案介绍                           | 7  |
| 2.1       | 程序文件结构                         | 7  |
| 2.2       | 电路参数设定                         | 8  |
| 2.3       | 电机参数设定                         | 8  |
| 2.4       | 控制参数设定                         | 9  |
| 2.5       | 启动控制参数设定                       | 10 |
| 2.6       | FG 输出设定                        | 10 |
| 2.7       | PWM 信号作为指令输入设定                 | 10 |
| 2.8       | 保护设定                           | 11 |
| 2.8.1     | 短路保护设定                         | 11 |
| 2.8.2     | 母线过压、欠压保护设定                    | 11 |
| 2.8.3     | 堵转保护设定                         | 12 |
| 2.8.4     | 断线保护设定                         | 12 |
| 2.8.5     | 过温保护设定                         | 12 |
| 2.8.6     | SPD1148 其他自带保护设定               | 13 |
| 2.8.6.1   | SPD1148 自带过压欠压保护实现关机保护(掉电保护设定) | 13 |
| 2.9       | 保护自恢复设定                        | 14 |
| 2.10      | MBD 及其他设定                      | 15 |
| 2.11      | 硬件设计简单介绍                       | 19 |
| 3         | 主要调试方法                         | 21 |
| 3.1.1     | 芯片工作测试                         | 21 |
| 3.1.2     | PWM 输出测试                       | 24 |
| 3.1.3     | 电流采样测试                         | 24 |
| 3.1.4     | 电机启动测试                         | 26 |
| 3.1.5     | 闭环调试                           | 27 |
| 3.1.6     | ADC 引脚更换                       | 28 |
| 3.1.6.1   | 电流采样引脚更换                       | 28 |
| 3.1.6.2   | 电压、NTC 采样引脚更换                  | 29 |
| 3.1.6.3   | 反电势采样引脚更换                      | 29 |
| 3.1.6.4   | 母线电流采样引脚                       | 30 |
| 3.1.6.4.1 | 单端采样                           | 30 |
| 3.1.6.4.2 | 差分采样                           | 31 |

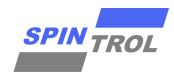

| 4       | 串口调试指令               | 31 |
|---------|----------------------|----|
| 5       | SEGGER RTT 串口调试      |    |
| 5.1     | 设置方法                 |    |
| 5.1.1   | 代码配置                 |    |
| 5.1.2   | 工具配置                 |    |
| 5.1.3   | 使用                   |    |
| 6       | 接口函数                 | 35 |
| 7       | 附录                   | 35 |
| 7.1     | 程序框架及中断流程            |    |
| 7.2     | 功率计算及母线电流采样          |    |
| 7.2.1   | 母线电流差分采样             |    |
| 7.2.2   | 母线电流差分采样             |    |
| 7.2.3   | 母线电流单端采样             | 37 |
| 7.2.3.1 | VDD33 补偿             | 37 |
| 7.2.3.2 | 等效采样电阻补偿             |    |
| 7.2.3.3 | 等效采样电阻温度补偿           |    |
| 7.3     | 启动逻辑                 | 40 |
| 7.3.1   | 顺风逻辑                 | 40 |
| 7.3.2   | 静止逻辑                 | 41 |
| 8       | MODEL BASE DESIGN 介绍 | 42 |
| 8.1     | 总体框架                 | 42 |
| 8.2     | 各个模块介绍               | 42 |
| 8.2.1   | 电路模型                 | 42 |
| 8.2.2   | PMSM 模型              |    |
| 8.2.3   | 状态机模型                | 43 |
| 8.2.4   | FOC 控制系统模型           |    |
| 8.2.5   | 参数设置                 | 44 |
| 8.3     | 调试                   | 45 |
| 8.3.1   | 电压开环调试               | 45 |
| 8.3.2   | 速度/功率闭环调试            |    |
| 8.4     | 代码生成                 | 48 |

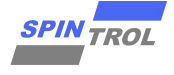

# 表格列表

| 2-1:         | 各文件夹下程序功能分类                                                                                                    | 7                                                                                                    |
|--------------|----------------------------------------------------------------------------------------------------|----------------------------------------------------------------------------------------------------|
| 2-2:         | 系统基本参数表                                                                                                    | 8                                                                                                    |
| 2-3:         | PWM 及采样参数表                                                                                                    | 8                                                                                                    |
| 2-4:         | 电机电气参数表                                                                                                    | 8                                                                                                    |
| 2-5:         | 控制方式参数表                                                                                                    | 9                                                                                                    |
| 2-6:         | 电机控制环路参数表                                                                                                    | 9                                                                                                    |
| 2-7:         | 电机开环控制参数表                                                                                                    | 10                                                                                                    |
| 2-8:         | FG 功能参数表                                                                                                    | 10                                                                                                    |
| 2-9:         | PWM 输入信号参数表                                                                                                    | 10                                                                                                    |
| 2-10:        | 短路保护参数表格                                                                                                    | 11                                                                                                    |
| 2-11:        | 母线过压、欠压保护设定参数表                                                                                                    | 11                                                                                                    |
| 2-12:        | 堵转保护设定表                                                                                                    | 12                                                                                                    |
| 2-13:        | 断线保护设定参数                                                                                                    | 12                                                                                                    |
| 2-14:        | 过温保护设定参数表1                                                                                                    | 12                                                                                                    |
| 2-15:        | 过温保护参数设定表Ⅱ                                                                                                    | 12                                                                                                    |
| 2-16:        | 过温保护参数设定表Ⅲ                                                                                                    | 12                                                                                                    |
| 2-17:        | 掉电保护参数表                                                                                                    | 13                                                                                                    |
| 2-18:        | 掉电保护阈值表                                                                                                    | 14                                                                                                    |
| 2-19:        | 保护回复配置表                                                                                                    | 14                                                                                                    |
| 2-20:        | MBD 参数列表                                                                                                    | 15                                                                                                    |
| 3-1:         | 开环启动相关配置参数表                                                                                                    | 27                                                                                                    |
| 3-2:         | 电流环带宽参数配置表                                                                                                    | 27                                                                                                    |
| 3-3:         | 速度环 PI 参数配置表                                                                                                    | 27                                                                                                    |
| 3-4:         | 功率环参数配置表                                                                                                    | 28                                                                                                    |
| 3-5:         | 反电势采样配置参数表                                                                                                    | 29                                                                                                    |
| 3-6:         | 母线电流采样方式配置参数表                                                                                                    | 30                                                                                                    |
| 3-7:         | 母线电流单端采样参样配置表                                                                                                    | 31                                                                                                    |
| 4-1:         | 串口调试指令表                                                                                                    | 31                                                                                                    |
| 4-2:         | 串口调试指令档位配置表                                                                                                    | 32                                                                                                    |
| 7-1:         | 预定义接口函数表                                                                                                    | 35                                                                                                    |
| 8-1:         | 预定义定时任务表                                                                                                    | 35                                                                                                    |
| 8-2:         | 预定义定时任务及功能表                                                                                                    | 35                                                                                                    |
| 8-3:         | 母线采样电阻补偿系数参数表                                                                                                    | 39                                                                                                    |
| 8-4:         | 常用材料电阻率和电阻温度系数表                                                                                                    | 40                                                                                                    |
| 8-5:         | 采样电阻温度补偿系数参数表                                                                                                    | 40                                                                                                    |
| 8-6:         | 顺风启动检查参数表                                                                                                    | 41                                                                                                    |
| 8-7 <b>:</b> | 顺风启动判断阈值表                                                                                                    | 41                                                                                                    |
|              | 2-1:<br>2-2:<br>2-3:<br>2-4:<br>2-5:<br>2-6:<br>2-7:<br>2-8:<br>2-9:<br>2-10:<br>2-12:<br>2-12:<br>2-13:<br>2-14:<br>2-15:<br>2-14:<br>2-15:<br>2-16:<br>2-17:<br>2-18:<br>2-17:<br>2-13:<br>3-2:<br>3-3:<br>3-2:<br>3-3:<br>3-4:<br>3-5:<br>3-6:<br>3-7:<br>4-1:<br>4-2:<br>7-1:<br>8-2:<br>8-3:<br>8-3:<br>8-4:<br>8-5:<br>8-5:<br>8-5:<br>8-5:<br>8-5:<br>8-5:<br>8-5:<br>8-5:<br>8-5:<br>8-7:<br>8-7: | 21. 各文件夹下程序功能分类         22. 系统基本参数表         23. PWM 及采样参数表         24. 电机电气参数表         25. 控制方式参数表         26. 电机控制环路参数表         27. 电机开环控制参数表         28. FG 功能参数表         29. PWM 输入信号参数表         210. 短路保护参数表格         211. 母线过压、欠压保护设定参数表         212. 场转保护设定表数         213. 断线保护发定表数         214. 过温保护发定表数         214. 过温保护发定参数表         215. 过温保护参数设定表 II         216. 过温保护参数设定表 II         217. 掉电保护参数设定表 II         218. 掉电保护阈值表         219. 保护回复配置表         210. 如路数数配置表         211. 计与方机并发配置参数表         212. 以补存的发数表表         213. 描电保护参数设定表 II         214. 过温保护参数设定表 II         215. 过温保护参数数定表 III         216. 过温保护参数数定表 III         217. 抑电保护参数数定表 III         218. 掉电保护阈值表         219. 保护回复配置表         219. 保护回复配置表         219. 保护回复数配置表         219. 保护回复数配置表         219. 保护回复数配置表         219. 保护回复数配置表         219. 保护回复数配置表         219. 保护回复数配置表         219. 中国或指令者位值化管量参数表         22. 电口调试指令者位值配置参数表         23. 母线电流准管参杠置参数表         24. 可L调试指令者位位置参数表 |

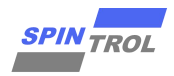

# 版本历史

| 版本  | 日期             | 作者 | 变更    |
|-----|----------------|----|-------|
| A/0 | 2022 年 8 月 7 日 |    | 首次发布。 |
|     |                |    |       |

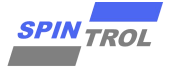

# 1 SPD1148 低压吸尘器方案介绍

该低压吸尘器方案是旋智针对用锂电池供电的吸尘器这一应用专门优化定制的, 其中主要定制的内容如下:

- 1) 控制芯片采用 SPD1148
- 2) 采样方式为单电阻
- 3) 控制方式为恒功率控制
- 4) 带有限流、过流、母线过压、母线欠压、堵转、缺相、过温等保护
- 5) 最大支持开关频率 30K,最大转速可达到 20W 电转速,适用于单对极、双 对极的高速吸尘器。
- 6) 增加弱磁控制,保证最大真空度
- 7) 待机功耗小于 10uA

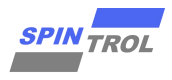

# 2 方案介绍

# 2.1 程序文件结构

| Project                          | <b>д 🔀</b> |
|----------------------------------|------------|
| 🖃 🍕 Project: MotorProjectSPD1148 |            |
| 🖻 ᇶ FWLib                        |            |
| 🕀 🛅 User                         |            |
| 🕢 🧰 Periph_Driver                |            |
| 🗈 🛅 CMSIS                        |            |
| 🖅 🧰 Utilities                    |            |
| 🕢 🔁 Motor                        |            |
| 🖅 🧰 Debug                        |            |
| 🖅 🛅 Configuration                |            |
| 🖅 🧰 Math                         |            |
| 🖅 🧰 spx11xxsupport               |            |
| spx10xxsupport                   |            |
| 🕢 🧰 Hardwarelnit                 |            |
| 🗄 🚞 Modbus_Core                  |            |
| 🗈 🚞 Modbus_Port                  |            |
| 🕀 🔬 mbd                          |            |
| 🗄 🛄 svpwm_xdrv                   |            |
| 🗄 🚞 stateflow                    |            |
| 🕀 🛄 OmegaLimit                   |            |
| i 🧰 seggerRtt                    |            |
| CMSIS                            |            |

#### 图 2-1: 程序文件结构图

### 表 2-1: 各文件夹下程序功能分类

| 文件夹                                         | 简单说明                                   |
|---------------------------------------------|----------------------------------------|
| User                                        | 用户程序,包括 main 及主中断                      |
| Periph_Driver                               | 外设驱动                                   |
| CMSIS                                       | ARM 专用驱动                               |
| Ulilities                                   | 小的实用程序                                 |
| Motor                                       | 电机控制相关程序                               |
| Debug                                       | 用于 debug 的程序                           |
| Configuration                               | 电机配置文件夹                                |
| Math                                        | 数学函数                                   |
| Modbus_Core/Modbus_Port                     | Modbus 相关 code                         |
| Mdb                                         | 通过 MBD 方式生成的 FOC 控制代码                  |
| Stateflow                                   | 通过 MBD 方式生成的状态机控制代码                    |
|                                             |                                        |
| seggerRtt                                   | seggerRtt 相关代码                         |
| seggerRtt<br>HardwareInit                   | seggerRtt 相关代码<br>硬件配置相关               |
| seggerRtt<br>HardwareInit<br>Spx11xxsupport | seggerRtt 相关代码<br>硬件配置相关<br>芯片功率部分配置相关 |

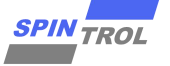

# 2.2 电路参数设定

| 1) 以下参数的设定在 motor sys config ba | sic.h 中,是系统的一些基本参数 |
|---------------------------------|--------------------|
|---------------------------------|--------------------|

表 2-2: 系统基本参数表

| 参数                               | 解释               | 单位 |
|----------------------------------|------------------|----|
| F32_MOTOR_SYS_VDCBUS_VOLT        | 系统额定母线电压         | V  |
| F32_MOTOR_SYS_SHUNT_RESISTOR_OHM | 采样电阻大小           | Ω  |
| F32_SHUNT_RES_ADJ                | 采样电阻校准系数         |    |
| I32_MOTOR_SYS_PGA_GAIN           | 片上运放放大倍数         | 无  |
|                                  | 采样信号震荡时间,一般      |    |
| MOTOR_SYS_PWM_SWITCHING_FREQ_HZ  | 情况下大于 1us,小于 3us | Hz |
| BEMF_MEASURE_ENABLE              | 是否启用反电势采样电路      |    |
| BEMF_MEASURE_UPPER_RES_OHM       | 反电势采样电路上端电阻      | Ω  |
| BEMF_MEASURE_LOWER_RES_OHM       | 反电势采样电路下端电阻      | Ω  |
| BEMF_MEASURE_CAPACITOR_F         | 反电势采样电路滤波电容      | F  |

2) 以下参数的设定在 motor\_sys\_config\_basic.h 中,主要会影响采样电路的工作

| 1 Z-J.                        |                  |    |
|-------------------------------|------------------|----|
| 参数                            | 解释               | 单位 |
| CIRCUIT_DEAD_TIME_S           | 死区时间             | S  |
|                               | PWM 开关延迟时间,于功率器  |    |
| CIRCUIT_PWM_DELAY_TIME_S      | 件相关              | s  |
|                               | 采样时间,大于 ADC 的采样时 |    |
| CIRCUIT_SAMPLE_TIME_S         | 间                | S  |
|                               | 采样信号震荡时间,一般情况    |    |
| CIRCUIT_SAMPLE_VIBRATE_TIME_S | 下大于 1us,小于 3us   | S  |
| IC_SYS_FREQ_HZ                | MCU 工作频率         | Hz |

表 2-3: PWM 及采样参数表

# 2.3 电机参数设定

以下参数的设定在 motor\_sys\_config\_basic.h 中,是电机本身的一些参数,需要设定的值如下:

| 参数                         | 解释        | 单位 |  |
|----------------------------|-----------|----|--|
| F32_MOTOR_POLEPAIRS        | 电机极对数     | 无  |  |
| F32_MOTOR_REAL_PHASE_R_OHM | 电机相电阻     | Ω  |  |
| F32_MOTOR_REAL_PHASE_LD_H  | 电机相电感最小值  | Н  |  |
| F32_MOTOR_REAL_PHASE_LQ_H  | 电机相电感最大值  | Н  |  |
| F32_MOTOR_REAL_PHASE_L_H   | 测量反电势的频率  | Hz |  |
| MOTOR_BEMF_VL2L_VOLT       | 测量反电势的峰峰值 | V  |  |

表 2-4: 电机电气参数表

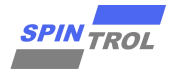

| MOTOR_BEMF_FREQ_HZ | 电机相电阻   | Ω            |
|--------------------|---------|--------------|
| F32_MOTOR_INERTIA  | 电机的转动惯量 | Kg*m²/N*m*s² |

# 2.4 控制参数设定

1) 以下参数的设定在 motor\_sys\_config\_basic.h 中,用于选择控制方式,

表 2-5: 控制方式参数表

| 参数                  | 解释                 | 单位 |
|---------------------|--------------------|----|
|                     | UART 控制模式,一般使用模式 3 |    |
| UART_MODE           | (1/2/3)            | 无  |
| EXTERNAL_SWITCH_ENA |                    |    |
| BLE                 | 是否使外部 VSP 控制(0/1)  | 无  |
| DIR_CMD_ENABLE      | 是否使用方向控制(0/1)      | 无  |
| ON_OFF_CMD_ENABLE   | 是否使用开关控制(0/1)      | 无  |

<sup>2)</sup> 以下参数的设定在 motor\_sys\_config\_basic.h 中,用于选择不同的控制模式

| 农 2-0. 电小时上的 一日 多 级 农 |                  |      |  |
|-----------------------|------------------|------|--|
| 参数                    | 解释               | 单位   |  |
| SPEED_LOOP_ENABLE     | 是否使用转速闭环控制(0/1)  | 无    |  |
| POWER_LOOP_ENABLE     | 是否使用功率闭环控制(0/1)  | 无    |  |
| DUTY_LOOP_ENABLE      | 是否使用占空比闭环控制(0/1) | 无    |  |
| TORQUE_LOOP_ENABLE    | 是否使用电流闭环控制(0/1)  | 无    |  |
| VOLTAGE_LOOP_ENABLE   | 是否使用电压闭环控制(0/1)  | 无    |  |
| MOTOR_MAX_SPEED       | 速度闭环时候的最大转速      | Erpm |  |
| MOTOR_MIN_SPEED       | 速度闭环时候的最小转速      | Erpm |  |
| MOTOR_MAX_POWER       | 功率闭环时候的最大功率      | W    |  |
| MOTOR_MIN_POWER       | 功率闭环时候的最小功率      | W    |  |
|                       | 占空比闭环时候的最大占空比,   |      |  |
| MOTOR_MAX_DUTY        | 暂时无效,暂时无效        | %    |  |
| MOTOR_MIN_DUTY        | 占空比闭环时候的最小占空比    | %    |  |
|                       | 闭环时候的最大电流,这个值对   |      |  |
|                       | 功率、速度、占空比和电流闭环   |      |  |
| MOTOR_MAX_CURRENT     | 也都有效。            | А    |  |
| MOTOR_MIN_CURRENT     | 电流闭环时候的最小电流      | А    |  |
|                       | 电压闭环时候的最大电压,暂时   |      |  |
| MOTOR_MAX_VQ          | 无效               |      |  |
|                       | 电压闭环时候的最小电压,暂时   |      |  |
| MOTOR_MIN_VQ          | 无效               |      |  |
|                       | 是否使能功率限制,对速度、占   |      |  |
|                       | 空比及电流环有效(0/1),暂  |      |  |
| POWER_LIMIT_ENABLE    | 时无效              |      |  |
| POWER_LIMIT_POWER_W   | 功率限定值            | W    |  |

表 2-6: 电机控制环路参数表

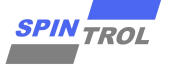

# 2.5 启动控制参数设定

以下参数的设定在 motor\_sys\_config\_basic.h 中,用于开环控制的设定

| X - THUT THE XX |
|-----------------|
|-----------------|

| 参数                       | 解释            | 单位    |
|--------------------------|---------------|-------|
| MOTOR_OPENLOOP_IMAX_A    | 开环最大电流        | А     |
| MOTOR_OPENLOOP_ENTER_R   |               |       |
| AD                       | 开环进入频率        | Rad/S |
| MOTOR_OPENLOOP_LEAVE_RA  |               |       |
| D                        | 开环退出频率        | Rad/S |
| MOTOR_PSI_ADJ_STARTUP_CO |               |       |
| EF                       | 低速阶段反电势系数调整系数 |       |
| MOTOR_CURRENT_LIMIT_STAR |               |       |
| TUP_A                    | 低速阶段 Q 轴电流限制值 | А     |
| MOTOR_SPEED_LIMIT_STARTU |               |       |
| P_RAD                    | 低速阶段频率阈值      | Rad/S |

# 2.6 FG 输出设定

以下参数的设定在 motor\_sys\_config\_basic.h 中,用于使能及控制 FG 输出信号

表 2-8: FG 功能参数表

| 参数                 | 解释              | 单位 |
|--------------------|-----------------|----|
| FG_OUTPUT_ENABLE   | 是否使能 FG 输出(0/1) | 无  |
| FG_PULSE_PER_CYCLE | 每个电转速周期输出脉冲数    | 无  |

# 2.7 PWM 信号作为指令输入设定

以下参数的设定在 motor\_sys\_config\_basic.h 中,用于使能 PWM 输入信号

表 2-9: PWM 输入信号参数表

| 参数                | 解释                | 单位 |
|-------------------|-------------------|----|
| PWM_PPM_INPUT_ENA |                   |    |
| BLE               | 是否使能 PWM 输入(0/1)  | 无  |
|                   | PWM 信号静默检测周期,如长时  |    |
| PWM_COUNTER_PER_C | 间无 PWM 输入信号,则根据高低 |    |
| YCLE              | 电平来判断 PWM 输入占空比   | 无  |

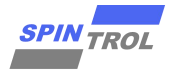

# 2.8 保护设定

### 2.8.1 短路保护设定

短路保护,主要是防止上下桥直通或者电机本身短路。

在 motor\_sys\_config\_basic.h 中

| 表  | 2-10: | 短路保护参数表格 |
|----|-------|----------|
| ~~ |       |          |

| 参数                                | 解释                 | 单位 |
|-----------------------------------|--------------------|----|
| OVER_CURRENT_ENABLE               | 是否打开短路保护,打开:1,关闭:0 |    |
| F32_MOTOR_SYS_PHASE_OVERCURRENT_A | 短路保护阈值             | А  |

# 2.8.2 母线过压、欠压保护设定

在吸尘器应用里头,采用了两方面的过压、欠压保护设定,一个是通过 ADC 采集 母线电压来做电压保护,另外一部分是用 SPD1148 本身集成的电压保护来做;两部分 是同时作用的,所以都需要配置。

1) 通过 ADC 采集的电压保护

过压保护和欠压保护都是通过设计了一个滞环来控制。

在 motor sys config basic.h 中,通过更改下面的值来配置这两个保护。

需要注意的是因为电机运行时候,功率较大,容易造成电压跌落,所以欠压保护 分成了停止时候(F32\_MOTOR\_SYS\_UNDER\_VOLTAGE\_V)和运行时候 (F32\_MOTOR\_SYS\_OVER\_VOLTAGE\_V\_RUN)两个保护阈值,一般情况下,运行时候 电压保护值较高一些。

| 参数                                    | 解释                    | 单位 |
|---------------------------------------|-----------------------|----|
| OVER_VOLTAGE_ENABLE                   | 是否打开母线过压保护,打开:1,关闭:0  |    |
| F32_MOTOR_SYS_OVER_VOLTAGE_RELEASE_V  | 母线过压触发值               | V  |
| F32_MOTOR_SYS_UNDER_VOLTAGE_V         | 母线过压清除值               | V  |
| UNDER_VOLTAGE_ENABLE                  | 是否打开母线欠压保护,打开:1,关闭:0  |    |
| F32_MOTOR_SYS_UNDER_VOLTAGE_V         | 电机停止时(启动开机时候),母线欠压触发值 | V  |
| F32_MOTOR_SYS_OVER_VOLTAGE_V_RUN      | 电机运行时,母线欠压触发值         | V  |
| F32_MOTOR_SYS_UNDER_VOLTAGE_RELEASE_V | 母线欠压清除值               | V  |

表 2-11: 母线过压、欠压保护设定参数表

2) SPD1148 集成的电压保护

请参考 SPD1148 的保护设定

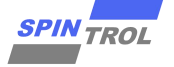

### 2.8.3 堵转保护设定

堵转保护主要用于防止电机因为被异常负载卡住后造成长时间转不起来的现象。

在 motor\_sys\_config\_basic.h 中,通过以下值来启用堵转保护

表 2-12: 堵转保护设定表

| 参数                     | 解释                 |
|------------------------|--------------------|
| STALL_DETECTION_EANBLE | 是否打开堵转保护,打开:1,关闭:0 |

# 2.8.4 断线保护设定

断线保护用于防止电机线断掉一根或者两根之后出现转动异常的情况

在 motor\_sys\_config\_basic.h 中,通过以下值来启用断线保护

表 2-13: 断线保护设定参数

| 参数                             | 解释                 |
|--------------------------------|--------------------|
| MISSING_PHASE_DETECTION_ENABLE | 是否打开堵转保护,打开:1,关闭:0 |

需要注意的是,断线的保护有时候报堵转保护。

### 2.8.5 过温保护设定

温度保护的启动可以使用下面参数来打开

表 2-14: 过温保护设定参数表 I

| 参数                      | 解释                 |
|-------------------------|--------------------|
| OVER_TEMPERATURE_ENABLE | 是否打开温度保护,打开:1,关闭:0 |

该方案的过温保护采取两级保护:

1) SOC 本身的问题保护, 使用 SOC 内部的 TSE 来实现保护, 需要设定以下两个值

表 2-15: 过温保护参数设定表 II

| 参数                                 | 解释                    |  |
|------------------------------------|-----------------------|--|
| INNER_TSE_OT_TRRIGER_THRESHOLD_DEG | 外部 NTC 温度保护触发的 ADC 阈值 |  |
| INNER_TSE_OT_RELEASE_THRESHOLD_DEG | 外部 NTC 温度保护清除的 ADC 阈值 |  |

2) MOS、PCBA 温度保护,采取板载的 NTC 来保护,NTC 串联一个 4.7kOhm 的电 阻分压后输入到 SOC 的 ADC 引脚,通过 ADC 的读数来进行相应保护。

需要设定以下两个值:

#### 表 2-16: 过温保护参数设定表 Ⅲ

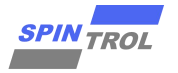

| 参数                                         | 解释                    |
|--------------------------------------------|-----------------------|
| OVER_TEMPERATURE_NTC_TRRIGER_THRESHOLD_DIG | 外部 NTC 温度保护触发的 ADC 阈值 |
| OVER_TEMPERATURE_NTC_RELEASE_THRESHOLD_DIG | 外部 NTC 温度保护清除的 ADC 阈值 |

因为 NTC 是通过外部一个 3.3V 的分压电路的电压输入到 SPD1148 中的,所以对 应的阈值先要通过查表看对应温度 NTC 的阻值来确认。

具体 ADC 的阈值可以通过以下公式得到

#### ADC\_Value = R\_NTC/(4.7k+R\_NTC)\*3.3\*8192

在吸尘器应用中, 当温度过高, 采取的措施是直接停机

# 2.8.6 SPD1148 其他自带保护设定

SPD1148 作为一颗高集成的 SOC,内部也带有很多的保护,其中在吸尘器的设计中用到的有过压、欠压和过温保护。

目前用于需要自己修改这部分代码来修改保护阈值。

# 2.8.6.1 SPD1148 自带过压欠压保护实现关机保护(掉电保护设定)

在吸尘器等锂电池应用中,因为常常存在直接掉电的情况,这时候母线电压会迅速(几 ms 内)掉到 0,这时候要增加一个掉电保护,掉电保护可以通过以下参数来打开。

表 2-17: 掉电保护参数表

| 参数                         | 解释                 |
|----------------------------|--------------------|
| SHUTDOWN_PROTECTION_ENABLE | 是否打开温度保护,打开:1,关闭:0 |

SPD1148 内部自带母线电压比较器,可以实现 us 级别的保护。

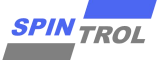

#### 图 2-2: 掉电保护配置图

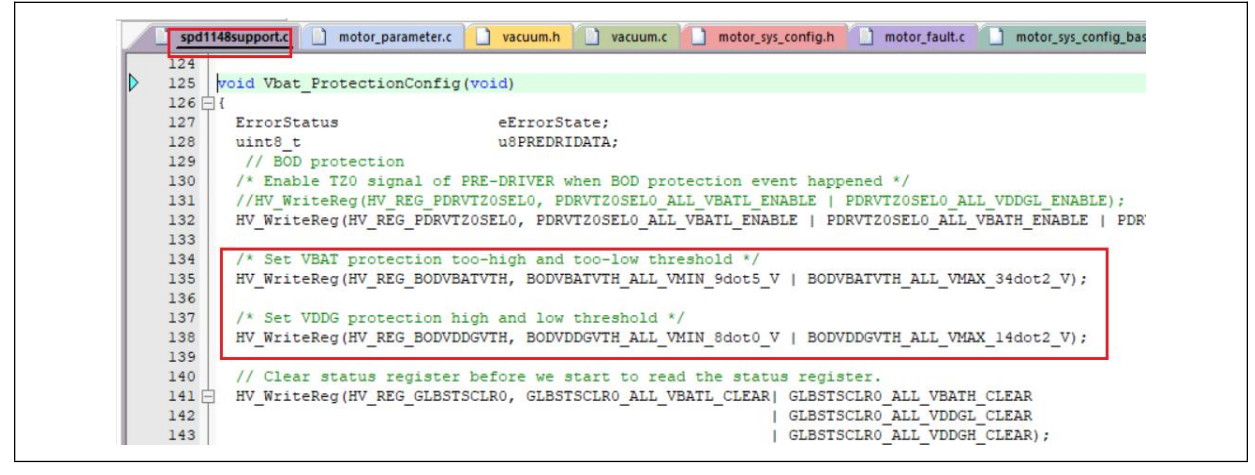

用户可以通过设置 BODVBATVTH\_ALL\_VMIN\_XXdotX\_V 来设定关机保护时候的欠 压保护阈值,这个阈值有如下几档可供选择。

| 参数                           | 解释           |
|------------------------------|--------------|
| BODVBATVTH_ALL_VMIN_5dot0_V  | 欠压保护阈值 5.0V  |
| BODVBATVTH_ALL_VMIN_6dot0_V  | 欠压保护阈值 6.0V  |
| BODVBATVTH_ALL_VMIN_7dot3_V  | 欠压保护阈值 7.3V  |
| BODVBATVTH_ALL_VMIN_9dot5_V  | 欠压保护阈值 9.5V  |
| BODVBATVTH_ALL_VMIN_12dot8_V | 欠压保护阈值 12.8V |
| BODVBATVTH_ALL_VMIN_16dot5_V | 欠压保护阈值 16.5V |
| BODVBATVTH_ALL_VMIN_17dot5_V | 欠压保护阈值 17.5V |
| BODVBATVTH_ALL_VMIN_23dot0_V | 欠压保护阈值 23.0V |

表 2-18: 掉电保护阈值表

# 2.9 保护自恢复设定

若用户希望告警的条件消失后,告警能够自动消失,可以打开告警自恢复功能。

| 1 L 1J.                          |                              |
|----------------------------------|------------------------------|
| 参数                               | 解释                           |
| OVER_CURRENT_RECOVERY_ENABLE     | 是否使能过流保护自恢复,打开:1,关闭:0        |
| OVER_VOLTAGE_RECOVERY_ENABLE     | 是否使能过压保护自恢复,打开:1,关闭:0        |
| UNDER_VOLTAGE_RECOVERY_ENABLE    | 是否使能欠压保护自恢复,打开:1,关闭:0        |
| STALL_DETECTION_RECOVERY_ENABLE  | 是否使能堵转保护自恢复,打开:1,关闭:0        |
| MISSING_PHASE_RECOVERY_ENABLE    | 是否使能缺相保护自恢复,打开:1,关闭:0        |
| PDRV_VDS_MONITOR_RECOVERY_ENABLE | 是否使能 VDS 保护自恢复, 打开: 1, 关闭: 0 |
| OVER_SPEED_RECOVERY_ENABLE       | 是否使能过速保护自恢复,打开:1,关闭:0        |
| OVER_TEMPERATURE_RECOVERY_ENABLE | 是否使能过温保护自恢复,打开:1,关闭:0        |
| SHUTDOWN_RECOVERY_ENABLE         | 是否使能关机保护自恢复,打开:1,关闭:0        |

表 2-19: 保护回复配置表

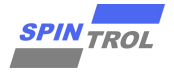

# 2.10 MBD 及其他设定

以上设定,其中有一部分会在以下函数中完成或者传值进入 code 中完成。

void Motor\_InitParameter(struct Motor\_T\* p)

比如如下设定就通过传值完成。

图 2-3: MBD 模型参数传值方法图

| p->sSysParams.fDeadT 🔶 🛶  | = CIRCUIT DEAD TIME S;                           |
|---------------------------|--------------------------------------------------|
| p->sSysParams.fDelayT     | = CIRCUIT_PWM_DELAY_TIME_S;                      |
| p->sSysParams.fPWMFreqHz  | = MOTOR SYS CURRENT SAMPLING FREQ HZ;            |
| p->sSysParams.fSampleT    | = CIRCUIT_SAMPLE_TIME_S;                         |
| p->sSysParams.fSysHz      | = IC_SYS_FREQ_HZ;                                |
| p->sSysParams.fTpwm       | <pre>= 1.0f / p-&gt;sSysParams.fPWMFreqHz;</pre> |
| p->sSysParams.fTSys       | <pre>= 1.0f / p-&gt;sSysParams.fSysHz;</pre>     |
| p->sSysParams.fVibrationT | <pre>= CIRCUIT_SAMPLE_VIBRATE_TIME_S;</pre>      |

还有些设定需要手动完成的,比如如下参数。

下表是 MBD 生成的 Code 中的常用参数及它们的解释:

| 表 2-20: Ⅳ | IBD 参数列表 |
|-----------|----------|
|-----------|----------|

| 时间参数                             | 解释               | 单位        |
|----------------------------------|------------------|-----------|
| PMSM_FOC_P.ts_calc_MCU           | 计算周期时间           | S         |
| PMSM_FOC_P.ts_calc_obs           | 观测器计算周期          | S         |
| PMSM_FOC_P.ts_calc_spd           | 速度环/功率环/速度规划计算周期 | S         |
| 电机参数                             |                  |           |
| PMSM_FOC_P.Rs                    | 电机电阻             | Ω         |
| PMSM_FOC_P.Ld                    | 电机直轴电感           | Н         |
| PMSM_FOC_P.Lq                    | 电机交轴电感           | Н         |
| PMSM_FOC_P.psir                  | 电机反电势系数          | V/(Rad/s) |
| PMSM_FOC_P.acctimeS              | 转速规划,加速到最大转速时间   | S         |
| PMSM_FOC_P.dectimeS              | 转速规划,降低到0转速时间    | S         |
| 弱磁控制参数                           |                  |           |
| PMSM_FOC_P.FW_ENABLE             | 是否使能弱磁           |           |
| PMSM_FOC_P.flux_wkn_kp           | 弱磁控制 KP          |           |
| PMSM_FOC_P.flux_wkn_ki           | 弱磁控制 KI          |           |
| PMSM_FOC_P.fw_angle_max_pu       | 弱磁控制最大超前角度       | Pu        |
| PMSM_FOC_P.fw_us_max             | 弱磁控制门限电压         | Pu        |
| 开环定位参数                           |                  |           |
| PMSM_FOC_P.idc_pos_time          |                  |           |
| PMSM_FOC_P.idc_pos_ref           | 开环定位电流大小         | А         |
| 开环参数                             |                  |           |
| PMSM_FOC_P.opnlp_acc_time        | 开环加速时间           | S         |
| PMSM_FOC_P.openloop_curr_iq_refA | 开环 D 轴电流大小       | А         |
| PMSM_FOC_P.sw_wr_hi              | 开环跳出速度           | Rad/s     |

#### RC-109-SPD1148 低压吸尘器调试指南 A/0

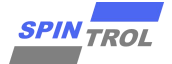

| PMSM_FOC_P.sw_wr_lo                      | 开环进入速度                    | Rad/s |
|------------------------------------------|---------------------------|-------|
| 电流环参数                                    |                           |       |
| PMSM_FOC_P.cur_ctrl_kp                   | 电流环 KP                    |       |
| PMSM_FOC_P.cur_ctrl_ki                   | 电流环 KI                    |       |
| PMSM_FOC_P.oneOvercur_ctrl_kp            |                           |       |
| PMSM_FOC_P.cur_ctrl_out_max              | 电流环输出最大电压指令               | Pu    |
| 功率环参数                                    |                           |       |
| PMSM_FOC_P.pwr_kp                        | 功率环 KP                    |       |
| PMSM_FOC_P.pwr_ki                        | 功率环 KI                    |       |
|                                          | 直流母线电流限制,该功能需要在 MDB 模型中增  |       |
| PMSM_FOC_P.IdcLimitA                     | 加                         |       |
| PMSM_FOC_P.LoopIndex                     | 控制环路选取, 1: 速度环, 2: 功率环等外环 |       |
| 速度环参数                                    |                           |       |
| PMSM_FOC_P.spd_ctrl_kp                   | 速度环 KP                    |       |
| PMSM_FOC_P.spd_ctrl_ki                   | 速度环 KI                    |       |
| PMSM_FOC_P.spdPIAbsMaxA                  | 速度环输出电流绝对值最大              | А     |
| PMSM_FOC_P.spdPIAbsMinA                  | 速度环输出电流绝对值最小              | A     |
| 电流指令参数                                   |                           |       |
| PMSM_FOC_P.IdRefMaxA                     | 直轴电流最大指令                  | А     |
| PMSM_FOC_P.IdRefMinA                     | 直轴电流最小指令                  | А     |
| PMSM_FOC_P.lqRefMaxA                     | 交轴电流最大指令                  | А     |
| PMSM_FOC_P.lqRefMinA                     | 交轴电流最大指令                  | А     |
| PMSM_FOC_P.cmd_LPF_CutoffFreqRadS        | 直轴电流指令滤波器参数               | Rad/s |
| 观测器参数                                    |                           |       |
| PMSM_FOC_P.ObsserverGain                 | 观测器增益                     |       |
| PMSM_FOC_P.BWRatioMax                    | 观测器增益增大系数                 |       |
| PMSM_FOC_P.WrSwitchRadS                  | 观测器增益变化频率阈值               | Rad/s |
| PMSM_FOC_P.we_adapt_kp                   | 观测器锁相环 KP                 |       |
| PMSM_FOC_P.we_adapt_ki                   | 观测器锁相环 KI                 |       |
| PMSM_FOC_P.ObsIDelay                     | 观测器延迟                     | 观测器周期 |
| PMSM_FOC_P.UoutDelay                     | 电压输出延迟                    | 观测器周期 |
| PMSM_FOC_P.psiStartup                    | 低速反电势系数                   |       |
| PMSM_FOC_P.psiTransFreqRad               | 低速反电势系数变化速度阈值             | Rad/s |
| PMSM_FOC_P.Wr_Max_Limit                  | 观测器最大速度                   | Rad/s |
| PMSM_FOC_P.Wr_Min_Limit                  | 观测器最小速度                   | Rad/s |
| PMSM_FOC_P.gParaVoltageCompensateUdRatio | 观测器输入电压:直轴增益              |       |
| PMSM_FOC_P.gParaVoltageCompensateUqRatio | 观测器输入电压:交轴增益              |       |
| 速度规划、时间等参数                               |                           |       |
| PMSM_FOC_P.maxfreqHz                     | 速度规划,最大频率                 | Hz    |
| PMSM_FOC_P.motor_start_mode              | 电机工作模式,暂时无用               |       |
| PMSM_FOC_P.LowSpeedThresholdRadS         | 低速工作速度阈值                  | Rad/s |
| PMSM_FOC_P.LowspeedIqLimitA              | 低速工作电流最大值                 | А     |
| PMSM_FOC_P.spd_lower_Imt                 | 速度环最小指令绝对值                | А     |

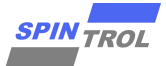

| PMSM_FOC_P.spd_upper_Imt 速度环最大指令绝对值             |                          | А        |
|-------------------------------------------------|--------------------------|----------|
| DMCM FOC Daw we may bi                          | 高速模式进入阈值,进入此模式后,直轴上的开环   | Dad/s    |
|                                                 | 的电流给定将逐渐衰减               | Kau/S    |
|                                                 | 低速模式进入阈值,进入此模式后,直轴上的开环   | Ded/e    |
| PNISM_FOC_P.sw_wr_mag_io                        | 的电流给定将逐渐增加               | Rad/s    |
| DMCM FOC D StorDrokeFrable                      | 是否使能关机刹车,如果使能,则关机后会短下桥   |          |
|                                                 | 刹车                       |          |
| DMCM FOC D ConstalFoultDrakeEnable              | 遇到一般告警后是否刹车,如果使能,则遇到告警   |          |
|                                                 | 后会刹车                     |          |
| PMSM_FOC_P.gParaBootTimeS                       | 下桥充电时间                   | S        |
| PMSM_FOC_P.gParaStartDetctTimeS                 | 启动检测时间                   | S        |
|                                                 | 停机等待刹车时间,如果使能刹车,则等待这段时   | <u> </u> |
| PMSM_FOC_P.gParastopWaitTimes                   | 间后再刹车                    | 5        |
| PMSM_FOC_P.gParaBrakeTimeS                      | 刹车时长                     | S        |
| 飞车启动参数                                          |                          |          |
| PMSM_FOC_P.gParaFlyStartDetectTimeS             | 飞车检测时长                   | S        |
| PMSM_FOC_P.gParaFlyStartEmfPu                   | 进入顺风/逆风启动的反电势阈值          | Pu       |
| PMSM_FOC_P.gParaFlyStartSpeedThresholdRad       | 进入顺风/逆风启动的速度阈值           | Rad/s    |
| PMSM_FOC_P.gParaFlyStartZeroCurrentControlTimeS | 飞车启动后零电流控制时间             | S        |
| PMSM_FOC_P.emf_detect_kp                        | 飞车启动观测器 KP               |          |
| PMSM_FOC_P.emf_detect_ki                        | 飞车启动观测器 кі               |          |
| PMSM_FOC_P.gParaFlyStartCurrentThresholdA       | 当没有反电势电路时,飞车启动的电流阈值      | А        |
|                                                 | 飞车启动电流增益,因为飞车启动只是开很短一段   |          |
| PMSM_FOC_P.gParaFlyStartCurrentGain             | 时间下桥, 电流很小, 可根据下桥开通占空比来设 |          |
|                                                 | 定一个增益值                   |          |
| 死区补偿参数                                          |                          |          |
| PMSM_FOC_P.DT_Comp_Is_filt_fc_rad_HI            | 死区补偿电流滤波频率               |          |
|                                                 | 死区补偿电流二次滤波系数(a),滤波频率最终   |          |
| PMSM_FOC_P.D1_Comp_InetaLPF_cutoff_Coef         | 值为 a*wn                  |          |
| DMCM FOC DDT Comp DeadTimeLect                  | 死区补偿电流二次滤波系数(a),滤波频率最终   |          |
|                                                 | 值为 a*wn                  |          |
| PMSM_FOC_P.DT_Comp_Coef_LPF_CutoffFreqRadS      | 死区补偿衰减滤波频率               |          |
| DMCM FOC D DT Comp Amplimition                  | 死区补偿衰减进入占空比,高于此占空比,死区补   | Du       |
|                                                 | 偿将逐渐减小                   | Pu       |
| DMSM FOC D DT Comp AmplimitHighDu               | 死区补偿完全衰减占空比,高于此占空比,死区补   | Du       |
|                                                 | 偿将完全消失                   | Fu       |
| PMSM FOC P hoolideonEnable                      | 电流环使能,如果使能,电流环指令将通过直接给   |          |
|                                                 | 定而不是速度环输出                |          |
| PMSM_FOC_P.boolLookToThetaOpenLoop              | 角度开环使能                   |          |
| PMSM_FOC_P.boolLookToVoltageOpenLoop            | 电压开环使能                   |          |
|                                                 |                          |          |
| PMSM_FOC_U.IdRefA                               | 电流开环时,直轴电流给定值            | A        |
| PMSM_FOC_U.lqRefA                               | 电流开环时,交轴电流给定值            | А        |

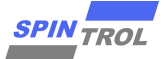

#### RC-109-SPD1148 低压吸尘器调试指南 A/0

| PMSM_FOC_U.VdRefPu                | 电压开环时,直轴电压给定值  | Pu |
|-----------------------------------|----------------|----|
| PMSM_FOC_U.VdRefPu                | 电压开环时, 交轴电压给定值 | Pu |
| 状态机参数                             |                |    |
| SpintrolMotorStateFlow_U.CmdInput | 状态机输入指令        |    |
| SpintrolMotorStateFlow_P.MaxCmd   | 状态机输出指令最大值     |    |
| SpintrolMotorStateFlow_P.MinCmd   | 状态机输出指令最小值     |    |

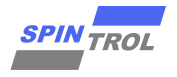

# 2.11 硬件设计简单介绍

1) SPD1148

SPD1148 配置:

Buck 电路:用于把 15V 电压转换为 3.3V 供芯片使用

PWM 输出: 控制后级驱动电路

电流采样: 单电阻方式用于采样电机相电流

其他采样电路: 母线电压采样、NTC 采样

图 2-4: 硬件电路设计图

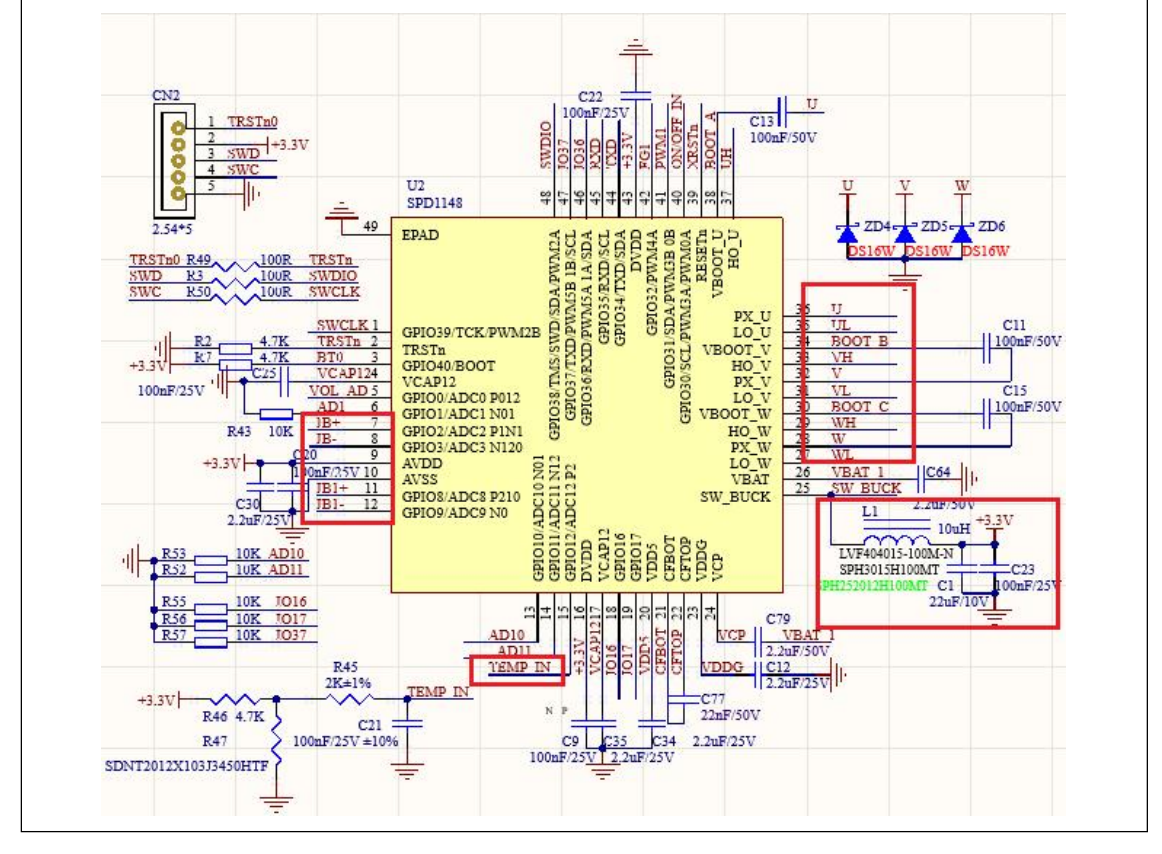

2) 驱动电路

SPD1148 自带最大耐压 40V 的驱动电路,且集成了自举二极管

3) 电压采样

SPD1148 芯片内部自带了母线电压检测部分,电路上也集成了外部的母线电压检测。当对电压精度要求较高时候,建议采用外部电路。

4) 电流采样电路

a.用于电机控制的电流采样部分,采用全差分的电流采样电路,滤波时间常数较小

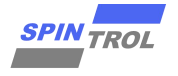

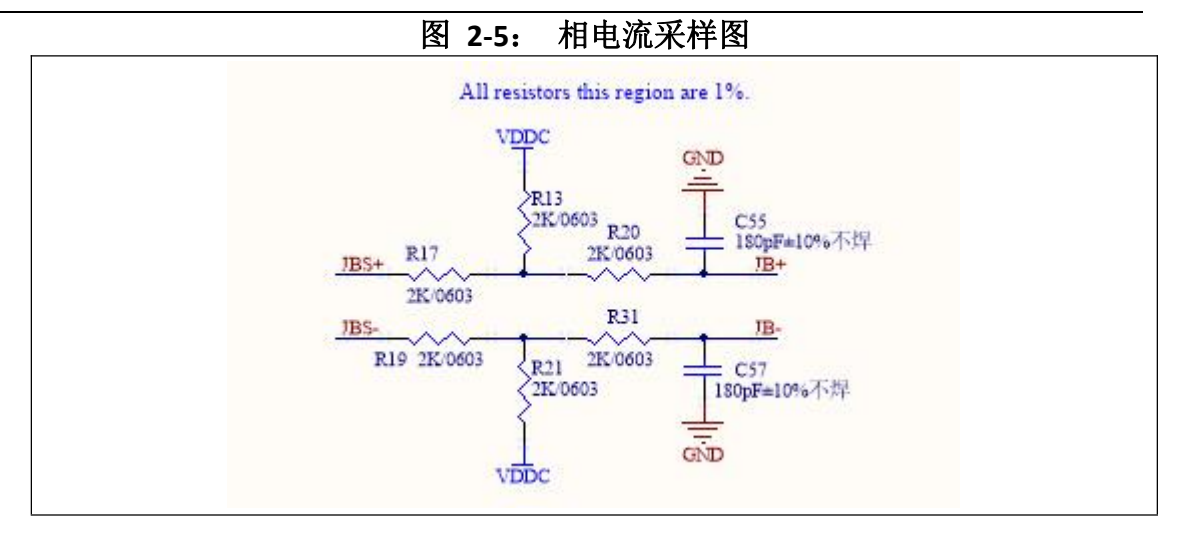

b.用于电流控制部分的采样电路,同样采用全差分电路,但是滤波时间较大

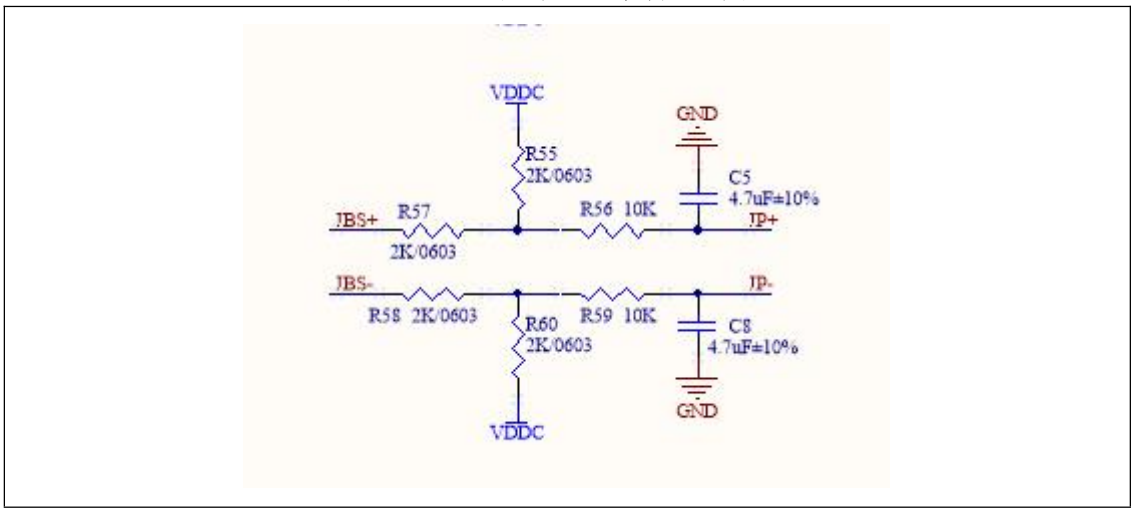

图 2-6: 母线电流采样电路图

5) 反电势采样电路

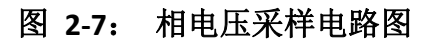

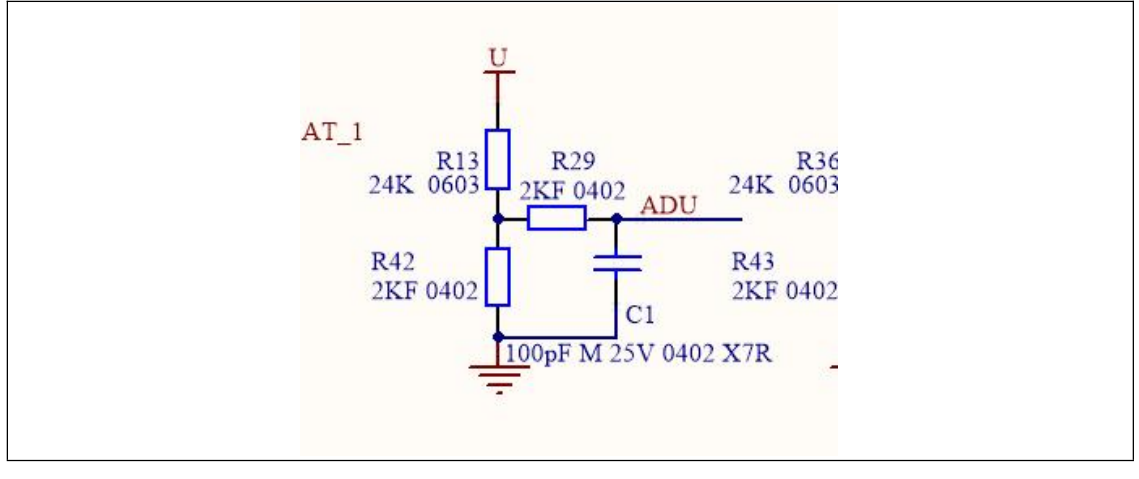

采用电阻分压的方法获取反电势电压

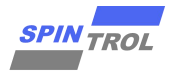

#### 6) 电源电路

输入电压为电池电压,直接接到母线电容上。

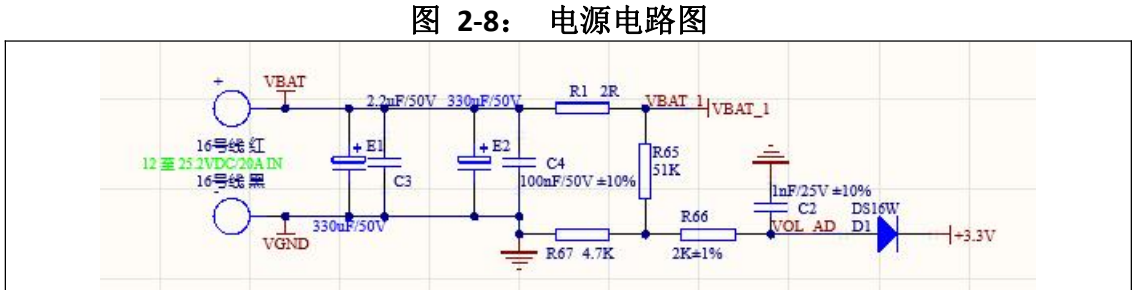

- \_\_\_\_\_i . . . . .
- 7) SWD 下载电路

使用 4 线的 SWD 接口,用于程序下载

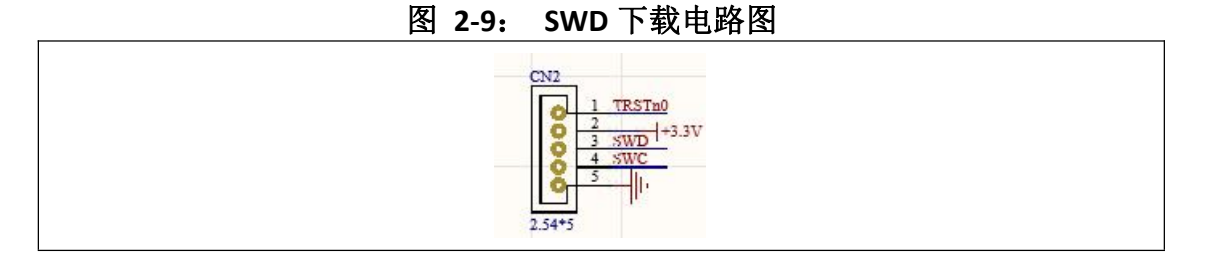

8) UART 调试电路

UART 通信接口如下所示

图 2-10: UART 通信电路图

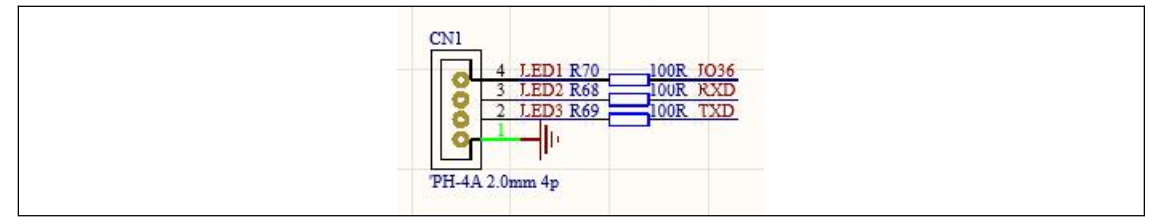

# 3 主要调试方法

# 3.1.1 芯片工作测试

通电前检查:

首先观察板子本身是否有物理损坏,3.3V 到地,VBAT 到地,VDDG 对地是否短路 PCB 板通电,VBAT 上电压大于 6V,检查以下几点:

1) 3.3V 是否正常:

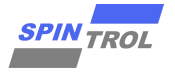

万用表量测 VDD,应该量到 3.3V 左右

2) 1.2V 是否正常:

万用表量测 VDD12,应该量到 3.3V 左右

3) 连接 SWD 接口到 Jlink 等调试器,打开 Keil-->Flash-->Configure Flash Tool,检查 是否识别到 SPD1148。

图 3-1: Keil 中的 Jlink 配置方法图

| C Use Simulator                                                                                                    | with restricti<br>Real-Time | ons Settings . Use: J-LINK / J-TRACE Cortex ▼ Setting:<br>Cortex JLink/JTrace Target Driver Setup                                            | 8                                                                                                  |                                               |
|----------------------------------------------------------------------------------------------------|-----------------------------|----------------------------------------------------------------------------------------------------|----------------------------------------------------------------------------------------------------|-----------------------------------------------|
| Load Applicati                                                                                                    | on at Startup F             | Debug Trace Flash Download                                                                                                    |                                                                                                    |                                               |
| Restore Debug<br>Breakpoint<br>Watch Wii<br>Watch Wii<br>Memory Di<br>CPU DLL:<br>SARMCM3.DLL<br>Dialog DLL:<br>DCM.DLL<br>Wam if outdat | Session Settings<br>s       | SN: 4294967295<br>Device: J-Link/J-Trace<br>HW: V1.00 dll: V6.20<br>FW: J-Link OB-STM32F072-Corte<br>SW • 3 MHz • Max<br>Auto Clk Add Delete | Device Name<br>D1477 ARM CoreSight SW-D<br>ction ID CODE:<br>ration Device Name:<br>Update IR len: |                                               |
| DETECT SET                                                                                                    | TING//                      | Connect & Reset Options<br>Connect: Normal<br>Reset: Normal<br>Reset after Connect                                                           | Cache Options Down<br>↓ Cache Code ↓ ↓ ↓<br>↓ Cache Memory ↓ ↓ ↓                                   | nload Option<br>erify Code Do<br>ownload to F |

4) Keil 中编译 Code 并下载到芯片。

5) 串口连接检查

该程序默认提供一个波特率 115200bps 的 UART 接口, 在程序中 UART\_DEBUG\_ENABLE 设定为1的时候,可以通过这个接口看到一些打印信息。

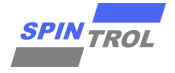

| mp | L 12 1                                                                      | 2 18 3                                                         | · 17 //                                        | 112                                                 | UART_                                         | DEBUG                          | ~                      | 🛯 🖗 🖗                                   | 4   🗢 🗉        | 0 🔍 🚾                    |                              |                         |                            |          |
|----|-----------------------------------------------------------------------------|----------------------------------------------------------------|------------------------------------------------|-----------------------------------------------------|-----------------------------------------------|--------------------------------|------------------------|-----------------------------------------|----------------|--------------------------|------------------------------|-------------------------|----------------------------|----------|
|    | ~ 🔊 d                                                                       | 6 6 🔶                                                          | 🤭 幽                                            |                                                     |                                               |                                | -                      |                                         |                |                          |                              |                         |                            |          |
| ×  | 📄 mai                                                                       | n.c 🗋 a                                                        | cfan.c                                         | moto                                                | r_sys_con                                     | fig_basic.                     | h 🗋 m                  | otor_sys_config                         | g.h            | motor_adc.c              |                              |                         |                            |          |
|    | 250                                                                         | #define                                                        | F32_RF                                         | -RADS_R                                             | ATIO                                          |                                |                        | (0.10472)                               | )              | // rpm to                | rad/s ratio                  |                         |                            |          |
|    | 251<br>252<br>253                                                           | #eise<br>#define<br>#endif                                     | F32_MO:                                        | OR_TORG                                             | UE_INER                                       | TIA_RAT                        | IO                     | 300                                     |                | // arbitra               | ry parameter                 | for torqu               | ue coefficier              | nt / ine |
|    | 254<br>255                                                                  | #define                                                        | SPEED (                                        | AIN AUT                                             | 0                                             |                                |                        | 0                                       |                |                          |                              |                         |                            |          |
|    | 257 E<br>258<br>259<br>260<br>261<br>262<br>263<br>264<br>265<br>265<br>266 | #if SPEE<br>#define<br>#endif<br>#define<br>#define<br>#define | D_GAIN<br>PI_CON<br>PI_CON<br>PI_CON<br>PI_CON | AUTO ==<br>ROL_SPE<br>ROL_SPE<br>ROL_DUT<br>ROL_DUT | 1<br>ED_DAMP<br>ED_FILT<br>Y_I_GAI<br>Y_P_GAI | ING<br>ER_BW<br>N ((i<br>N ((i | nt32_t)(1<br>nt32_t)(0 | 3<br>200<br>))<br>.8*32767))            |                | // ra<br>// sm<br>//     | nge: 2-30, ł<br>o speed filt | igher mear<br>er cutoff | ns slower res<br>bandwidth | sponse b |
|    | 267<br>268                                                                  | #define<br>#define                                             | PI_CON<br>PI_CON                               | ROL_POW<br>ROL_POW                                  | ER_I_GA<br>ER_P_GA                            | IN ((<br>IN ((                 | int32_t)(<br>int32_t)( | 0.001*32767<br>0.1*32767))              | 7)) //<br>) // | KI of Pow<br>Kp of Pow   | er loop<br>er loop           |                         |                            |          |
|    | 269<br>270<br>271<br>272                                                    | #define<br>#define<br>//                                       | PI_CON<br>PI_CON                               | ROL_VOL<br>ROL_VOL                                  | TAGE_I_O<br>TAGE_P_O                          | GAIN<br>GAIN                   | ((int32_t<br>((int32_t | .) (0. 001*321<br>.) (0. 3*32761<br>-// | 767))<br>7))   | // KI of P<br>// Kp of P | ower loop<br>ower loop       |                         |                            |          |
|    | 2 3<br>2 4<br>2 5<br>2 6                                                    | //<br>#define                                                  | Debu<br>UART_DI                                | Ig Setti<br>BUG_ENA                                 | ng<br>BLE                                     |                                |                        | =7/                                     |                |                          |                              |                         |                            |          |

通过串口调试工具连接(3.3V, GND, RX, TX), 电路板上电, 在正常情况下, 串 口调试工具上应该开到一些打印信息。

输入'q'命令,可以看到打印电压电流等信息。

通过输入'q'指令,可以看到当前目前电压,请检查是否和母线电压一致

串口调试示意图 图 3-3:

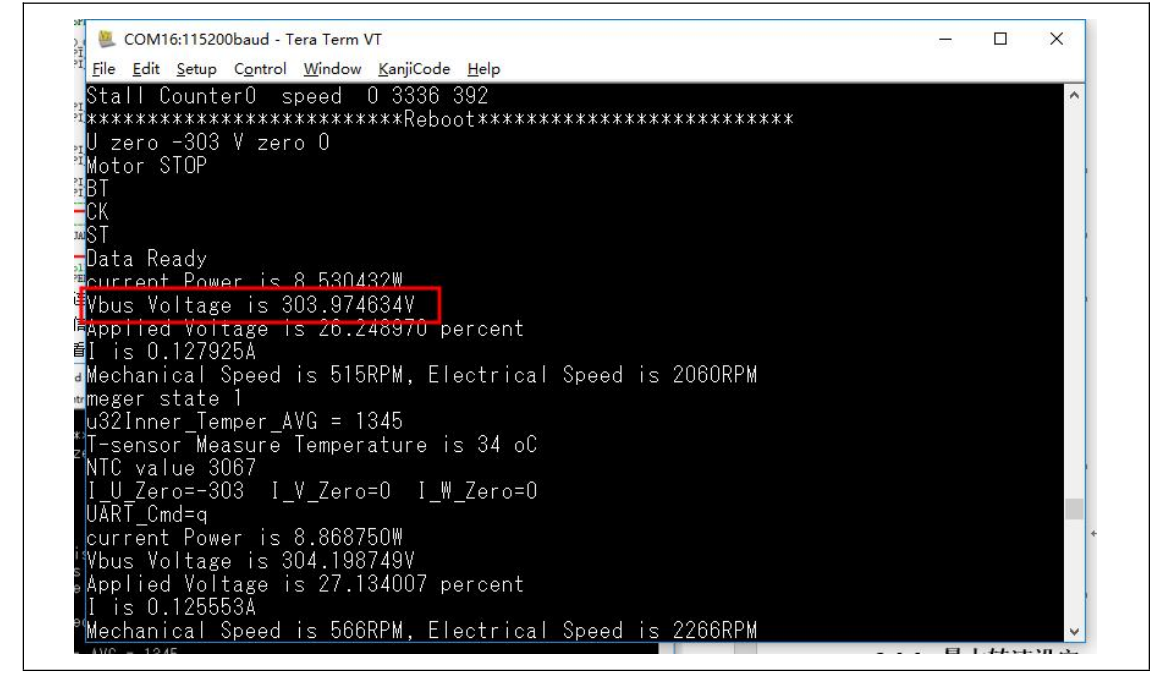

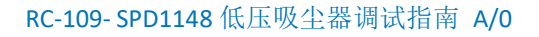

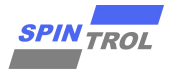

# 3.1.2 PWM 输出测试

1) 设定系统工作在电压闭环(代码中如果设定电压环状态,则自动会配置为角度 开环状态);

2) 关闭除过流告警外的其他告警

图 3-4: 开环测试告警配置图

| 🖉 🗋 mo                   | tor_adc.c                     | motor_sys_config.h motor_sys_c                                                   | onfig_basic.h | 📄 acfan.c 📄 main.c    |
|--------------------------|-------------------------------|----------------------------------------------------------------------------------|---------------|-----------------------|
| 184<br>185<br>186<br>187 | #define                       | CONTINUOUS_START_TEST                                                            | 0<br>//       |                       |
| 188<br>189<br>190<br>191 | //<br>#define<br>#define      | OVER_CURRENT_ENABLE<br>OVER_VOLTAGE_ENABLE                                       |               | // This is to protect |
| 192<br>193<br>194        | #define<br>#define<br>#define | UNDER_VOLTAGE_ENABLE<br>STALL_DETECTION_EANBLE<br>MISSING_PHASE_DETECTION_ENABLE | 0<br>0<br>0   |                       |
| 195<br>196<br>197        | #define<br>#define            | VVER_IEMPERATURE_ENABLE<br>INNER_IEMPERATURE_ENABLE<br>VDDG_UV_PROTECT_ENABLE    | 0             |                       |
| 198<br>199<br>200        | #define<br>#define            | ADC_UNBALANCE_PROTECTION_ENABLE                                                  | 0             |                       |

3)不连接电机,发送电压指令,发送电机启动指令;

4)测量 U、V、W 三相预驱输出,是否带有死区的 PWM 波,然后检查 U、V、W 三相的输出端,是否也是 PWM 波。

5) 如果 PWM 输出不正确,检查硬件参数及连接。

#### 3.1.3 电流采样测试

1) 关闭堵转告警;

2) 设定系统工作在电压闭环(代码中如果设定电压环状态,则自动会配置为角度 开环状态);

#define VOLTAGE\_LOOP\_ENABLE

1

3) 关闭死区时间补偿

#define DEADTIME\_COMPENSATE\_ENABLE 0

4)在 debug.c 中配置采集三相电流

p->api32Addr[0] = (int32\_t\*)&myMotor[0].sCoreSignal.f32IuA;

p->api32Addr[1] = (int32\_t\*)&myMotor[0].sCoreSignal.f32IvA;

p->api32Addr[2] = (int32\_t\*)&myMotor[0].sCoreSignal.f32IwA;

5) 设定采集总数、采集间隔及每行数据

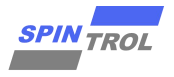

| <b>4</b> | motor_sys_config_basic.h 🗋 debug.c 🚺 debug.h 🗋 motor_task_schedule.c 🗋 acfan.h 🚺 motor_core.c 🚺 motor_parameter.h |
|----------|----------------------------------------------------------------------------------------------------|
| -        | 12 #define _ DEBUG_H_                                                                                             |
|          | 13                                                                                                    |
|          | 14 #include "motor software config.h"                                                                             |
|          | 15                                                                                                    |
|          | 16 #define DEBUG BUFFER RECORD PERIOD 20// Timer interval for data collection, e.g, if 2, every 2 PW              |
|          | 17 //- Information Store in RAM(Buffer) -//                                                                       |
|          | 18 #define TOTAL RECOED LENGTH 8000 // How many data totally will be stored                                       |
|          | 19 #define NUM RECORD VAR 13 // For ecah line, how many datas                                                     |
|          | 20                                                                                                    |
|          | 21 #define DEBUG WITH INTERNAL BUFFER ENABLE 1                                                                    |
|          | 22 #define DEBUG WITH PWM CARRIER ENABLE 0                                                                        |
|          | 23 #define DEBUG WITH DAC ENABLE 0                                                                                |
|          | 24                                                                                                    |
|          | 25 #define RECORD LENGTH (TOTAL RECOED LENGTH/NUM RECORD VAR)                                                     |
|          | 26                                                                                                    |
|          | 27 typedef enum                                                                                                   |
|          | 28 - 1                                                                                                    |

图 3-5: 采样数据配置示意图

6) 连接电机

7)通过'o'/'p'发送电压指令(注意不要太大,否则容易导致过流),送指令 t 让电机转动,发送'r'指令,开始记录数据,记录满采集数据总量后停止,并打印"Data Ready",发送'R'指令,会把记录到的数据

8)示波器采集相电流波形,软件中采集收集到的电流信号,通过 excel 表格观察数据

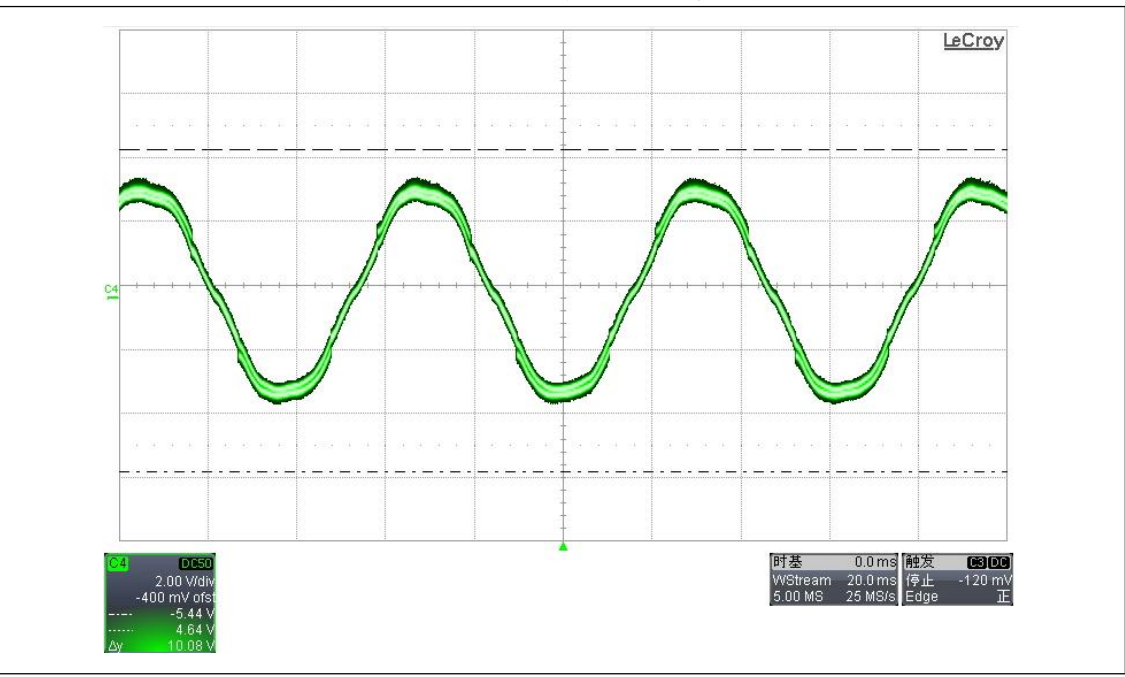

图 3-6: 开环运行相电流波形图

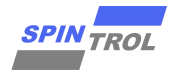

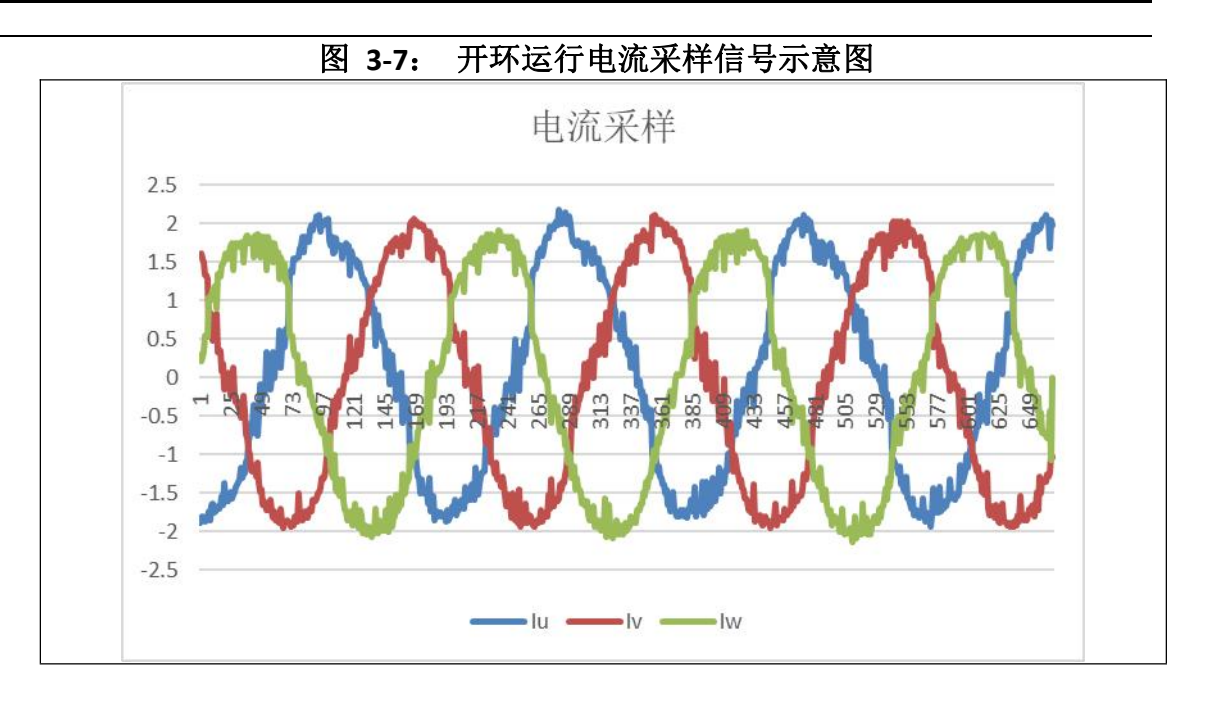

实际电流应该呈稳定的正弦状态,采集到的电流也应该在幅值、频率和相位上跟 实际电流相接近。

如果采集回的电流在形状上有较大差距,则判断为单电阻采样配置异常,一方面 检查硬件电流,软件上检查单电阻采样参数是否配置正确:

|    | #define CIRCUIT_DEAD_TIME_S                        | 1000.0e-9f                       |
|----|----------------------------------------------------|----------------------------------|
|    | // dead time                                       |                                  |
|    | #define CIRCUIT_PWM_DELAY_TIME_S                   | 50.0e-9f                         |
|    | // PWM on/off delay time                           |                                  |
|    | #define CIRCUIT_SAMPLE_TIME_S                      | 300.0e-9f                        |
|    | // Sample time, should be a little higher than     | ADC sample time, as to give some |
| ma | rgin                                               |                                  |
|    | #define CIRCUIT_SAMPLE_VIBRATE_TIME_S              | 1.0e-6f                          |
|    | // signal vibrate time, usually higher than 1us, n | naybe as high as 3 us.           |
|    | #define IC SYS FREQ HZ                             | 200.0e6f                         |

#define IC\_SYS\_FREQ\_HZ
 // The MCU clock

如果采集回的电流在幅值上有较大差距,则判断为采样电阻设置不正确(因为布板已经采样电阻本身的影响,尤其是对阻值很小的采样电阻,阻值往往会存在一定偏差),这时可以调整下面参数来匹配:

#define F32\_MOTOR\_SYS\_SHUNT\_RESISTOR\_OHM
(0.002f \* F32\_SHUNT\_RES\_ADJ)

#### 3.1.4 电机启动测试

1) 按照应用要求,设定电机参数、运行参数、保护参数等;

2) 空载启动电机,看是否能够正常启动;

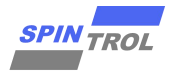

3) 如果不能正常启动,则需要调解以下参数:

表 3-1: 开环启动相关配置参数表

| 解释            | 定义                             | 位置                       | 解释                                                                  |
|---------------|--------------------------------|--------------------------|---------------------------------------------------------------------|
| 开环电流          | MOTOR_OPENLOOP_IMAX_<br>A      | motor_sys_config_basic.h | 开环时候最大 D 轴电流给定                                                      |
| 开环进入频率        | MOTOR_OPENLOOP_ENTER_<br>RAD   | motor_sys_config_basic.h | 从闭环进入开环频率                                                           |
| 开环退出频率        | MOTOR_OPENLOOP_LEAVE_<br>RAD   | motor_sys_config_basic.h | 从开环进入闭环频率                                                           |
| 启动反电势调整系<br>数 | MOTOR_PSI_ADJ_STARTUP_<br>COEF | motor_sys_config_basic.h | W 低速阶段反电势系数调整系数,<br>因为低速阶段死区等非线性因素<br>的影响,观测器并不准确,可以通<br>过调整这一系数来补偿 |

4)对于吸尘器等应用,建议在不同电压下,分别测试启动,做到在所有工作电压 范围内,都可以满足启动成功率。

5) 堵转测试以保证启动成功率

在启动过程中,可以用一些外力手段,卡住风轮叶片,然后再启动,如果松开后,都能保证启动,那么启动的成功率就有较高的保证。

#### 3.1.5 闭环调试

闭环控制相关参数调试

1) 电流环参数调试

电流环作为内环控制,其控制器的 PI 参数需要设置较大的带宽。带宽越大对电流 调节的响应越快,调节时间越短。

表 3-2: 电流环带宽参数配置表

| 参数                        | 解释        | 默认值 | 单位 |
|---------------------------|-----------|-----|----|
| CURRENT_LOOP_BANDWIDTH_HZ | 电流环 PI 带宽 | 500 | Hz |

2) 速度环参数

| 表 3-3: | 速度环 PI 参数配置表 |
|--------|--------------|
| 1      | 心汉们,这次即且认    |

| 参数            | 解释        | 默认值 | 单位 |
|---------------|-----------|-----|----|
| SPEED_LOOP_KP | 速度环 PI Kp |     |    |
| SPEED_LOOP_KI | 速度环 PI Ki |     |    |

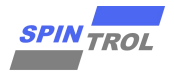

#### 3) 功率环参数调试

功率环主要用于根据功率误差给定速度环指令,其调节参数如下:

Kp 为比例系数,值越大则调节的增益越大,响应时间越小,太大会出现震荡,表现为高频不稳定或者出现报过流等问题。

Ki 为积分系数,值越大则积分越快,表现为功率提升较快,太大了容易出现超调 及较低频率不稳定,可以适当减小或者增加 Kp。

表 3-4: 功率环参数配置表

| 参数            | 解释          | 默认值 | 单位 |
|---------------|-------------|-----|----|
| POWER_LOOP_KP | 功率环 PI 比例系数 | 无   | 无  |
| POWER_LOOP_KI | 功率环 PI 积分系数 | 无   | 无  |

#### 4) 弱磁环参数调试

#### 表 3-5: 弱磁 PI 参数配置表

| 参数                     | 解释      | 默认值 | 单位 |
|------------------------|---------|-----|----|
| PMSM_FOC_P.flux_wkn_kp | 弱磁控制 KP | 无   | 无  |
| PMSM_FOC_P.flux_wkn_ki | 弱磁控制 KI | 无   | 无  |

### 3.1.6 ADC 引脚更换

#### 3.1.6.1 电流采样引脚更换

1)确认 ADC 引脚对应的 PGA,更改 ADC 引脚配置

电流采样 ADC 的输入引脚已经配置成为可以用宏语言控制,只需要更改相应宏定 义,就会更改 PGA 及 ADC 的配置

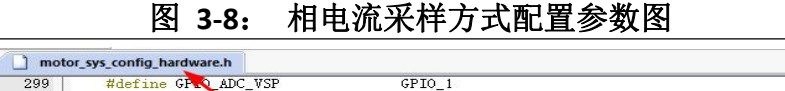

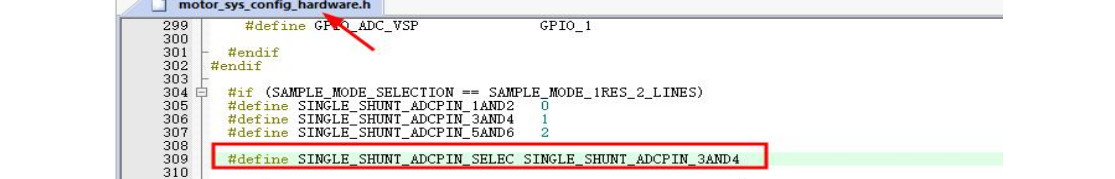

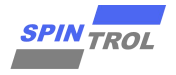

#### 2) 母线电流采样配置

需要根据母线电流输入的引脚进行 PGA 的配置和 ADC 的配置。

图 3-9: 母线电流采样 PGA、ADC 配置图示

| motor  | Jade.c                                                                                  |
|--------|-----------------------------------------------------------------------------------------|
| 157    | ADC->ADCSOCCTL[ADC_SOC_6].all = ADC_SOC_AP                                              |
| 158    | ADC_SOC_BP                                                                              |
| 160    | ADC SOC BN                                                                              |
| 161    | ADCSOCOCTL_ALL_SHAEN_ENABLE                                                             |
| 162    | ADCSOCOCTL_ALL_SHBEN_ENABLE                                                             |
| 163    | ((ADC_TRIG10 << ADCSOCOCTL_ALL_TRIGSEL_Pos) & ADCSOCOCTL_ALL_TRIGSEL_Msk)               |
| 164    | ((ADC_SAMPLE_TIME_DEFAULT << ADCSOCOCTL_ALL_SAMPCNT_Pos) & ADCSOCOCTL_ALL_SAMPCNT_Msk)  |
| 165    | ((ADC_CONVERSION_TIME_DEFAULT << ADCSOCOCTL_ALL_CONVCNT_Pos) & ADCSOCOCTL_ALL_CONVCNT_M |
| 166 -  | #endif                                                                                  |
| 167    | #endif                                                                                  |
| 168 -  |                                                                                         |
| 169 印  | <pre>#if (SINGLE_SHUNT_IDC_SENSE_ENABLE == 1)</pre>                                     |
| 170    | PGA_DiffInit(PGA0, PGA0_CH_P_ADC2, PGA0_CH_N_ADC1, PGA_GAIN_SEL);                       |
| 171    | ADC EasyInit2(ADC SOC IDC, ADCx PGAOP, ADCx PGAON, ADC TRIGO);                          |
| 172    | #endif                                                                                  |
| 173  - |                                                                                         |

# 3.1.6.2 电压、NTC 采样引脚更换

默认情况下,使用 SPD1148 内部的电压采样,所以无需配置电压采样引脚。

NTC 采样引脚的配置如下:

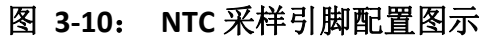

| ] motor_sys | _config_basic.hmotor_parameter.cmotor_control.cmotor_sys_config_hardware.h                                 |
|-------------|----------------------------------------------------------------------------------------------------|
| 481         | #define GPIO PWM U L SEL GPIO28 PWM5A                                                                      |
| 482         | <pre>#define GPIO PWM V L SEL GPIO26 PWM4A</pre>                                                           |
| 483         | #define GPIO PWM W L SEL GPIO24 PWM3A                                                                      |
| 484         |                                                                                                    |
| 485         | #define MOTOR VBUSVOLTAGE SPD1148 INNER DETECT 1                                                           |
| 486         | #define SAMPLE MODE SELECTION SAMPLE MODE 1RES 2 LINES // Which mode selected                              |
| 487         | <pre>#define SINGLE SHUNT ADCPIN SELEC SINGLE SHUNT ADCPIN 2AND3 // Only Valid when using single shu</pre> |
| 488         | <pre>#define SAMPLEPIN ADSTOAD13 0 // 0: for SAMPLE MODE 3RES 6 LINE</pre>                                 |
| 489         | <pre>\$define SAMPLE UV TWISTED 0</pre>                                                                    |
| 490         |                                                                                                    |
| 491         | <pre>#define SINGLE SHUNT IDC SENSE ENABLE 0</pre>                                                         |
| 492         | #define ADC SOC IDC ADC SOC 12                                                                             |
| 493         | #define GPIO IDC GPIO 1                                                                                    |
| 494         | #define GPIO ADC NTCPTC GPIO 12                                                                            |
| 495         | #define GPIO LED GPIO 32                                                                                   |
| 496         |                                                                                                    |
| 497 白       | <pre>#if (MOTOR VBUSVOLTAGE SPD1148 INNER DETECT == 1)</pre>                                               |
| 498         | #define MOTOR VBUS VOLTAGE DETECT UPPER RES OHM 19000.0f //                                                |
| 499         | #define MOTOR VBUS VOLTAGE DETECT LOWER RES OHM 1000.0f //                                                 |
| 500         | #define GPIO ADC VDCBUS ADCx ATEST                                                                         |
| 501         | \$else                                                                                                    |
| 502         | #define MOTOR VBUS VOLTAGE DETECT UPPER RES OHM 100000.0f //                                               |
| 503         | #define MOTOR VBUS VOLTAGE DETECT LOWER RES OHM 3000.0f //                                                 |
| 504         | #define GPIO ADC VDCBUS GPIO 1                                                                             |
| 505 -       | #endif                                                                                                    |

# 3.1.6.3 反电势采样引脚更换

反电势采样电路的引脚如下,但如果要使用反电势采样,记得要提前打开

| 参数                         | 解释          |
|----------------------------|-------------|
| BEMF_MEASURE_ENABLE        | 是否启用反电势检测电路 |
| BEMF_MEASURE_UPPER_RES_OHM | 反电势采样电路上端电阻 |
| BEMF_MEASURE_LOWER_RES_OHM | 反电势采样电路下端电阻 |
| BEMF_MEASURE_CAPACITOR_F   | 反电势采样电路滤波电容 |

表 3-5: 反电势采样配置参数表

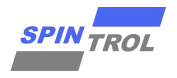

| ] motor_sys_config_basic.h                                              |
|-------------------------------------------------------------------------|
| <pre>#define MOTOR_VBUS_VOLTAGE_DETECT_UPPER_RES_OHM 19000.0f //</pre>  |
| <pre>#define MOTOR_VBUS_VOLTAGE_DETECT_LOWER_RES_OHM 1000.0f //</pre>   |
| #define GPIO_ADC_VDCBUS ADCx_ATEST                                      |
| #else                                                                   |
| <pre>#define MOTOR VBUS VOLTAGE DETECT UPPER RES OHM 100000.0f //</pre> |
| #define MOTOR VBUS VOLTAGE DETECT LOWER RES OHM 3000.0f //              |
| #define GPIO ADC VDCBUS GPIO 1                                          |
| #endif                                                                  |
| <pre>#if (BEMF MEASURE ENABLE == 1)</pre>                               |
| #define GPIO ADC PHASE U GPIO 0                                         |
| #define GPIO ADC PHASE V GPIO 1                                         |
| #define GPIO ADC PHASE W GPIO 11                                        |
| #endif                                                                  |
|                                                                         |

# 3.1.6.4 母线电流采样引脚

| 表 3-6: | 母线电流采样方式配置参数表    |
|--------|------------------|
| 1      | 子汉:山瓜不行万 风阳鱼乡 从代 |

| • •                         |                                |
|-----------------------------|--------------------------------|
| 参数                          | 解释                             |
| IDC_SENSE_SINGLE_END_ENABLE | 是否使用单端采样 IDC, 0: 使用差分, 1: 使用单端 |

# 3.1.6.4.1 单端采样

如果使用单端采样,需要在如下文件位置,配置单端采样的输入引脚,及 PGA 的 放大倍数,其中放大倍数,需要和 F32\_MOTOR\_IDC\_PGA\_GAIN 一致。

| 图 : | 3-12: | 母线电流单端采样放大倍数配置图示 |
|-----|-------|------------------|
|-----|-------|------------------|

| motor_a | dc.c 🗋 isr.c 🗋 motor_core.c 📄 motor_core.h 🚺 motor_software_config.h 🗋 main.c 🚺 motor_sof                                                                                                    |
|---------|----------------------------------------------------------------------------------------------------|
| 89 -    | N. Contraction of the second second s |
| 90 🖻    | $f \in (\text{EXTERNAL SWITCH ENABLE} == 1)$                                                                                                    |
| 91      | ADC EasyInit1 (ADC SOC VSP , GPIO ADC VSP, ADC TRIGO);                                                                                                    |
| 92      | ADC SetSampleAndConvertTime (ADC SOC VSP, 1000, ADC DEFAULT CONVERSION TIME NS);                                                                                                    |
| 93      | #endif                                                                                                    |
| 94 -    |                                                                                                    |
| 95 📥    | <pre>#if (IDC SENSE SINGLE END ENABLE == 0)</pre>                                                                                                    |
| 96      | PGA DifferentialInit(PGA0, PGA0 CH P ADC8, PGA0 CH N ADC9, PGA GAIN SEL);                                                                                                    |
| 97      | ADC EasyInit2 (ADC SOC IDC, ADCx PGAOP, ADCx PGAON, ADC TRIGO);                                                                                                    |
| 98      | ADC->ADCSOCCTL[ADC SOC IDC].bit.AVGCNT = 3; // 8x avg                                                                                                    |
| 99      | #else                                                                                                    |
| 100     | PGA->PGAOCTL.bit.INSELP = PGA0 CH P ADC8;                                                                                                    |
| 101     | PGA->PGAOCTL.bit.GAINP = PGA SCALE 16X;                                                                                                    |
| 102     | PGA->PGAOCTL.bit.MODE = PGAOCTL BIT MODE SINGLE POSITIVE;                                                                                                    |
| 103     | PGA->PGAOCTL.bit.EN = PGAOCTL BIT EN ENABLE;                                                                                                    |
| 104     | ADC EasyInit1(ADC SOC IDC, ADCx FGAOP, ADC TRIGO);                                                                                                    |
| 105     | ADC->ADCSOCCTL[ADC SOC IDC].bit.AVGCNT = 3; // 8x avg                                                                                                    |
| 106     | ADC EasyInit1 (ADC SOC VDD33, ADCx VDDA, ADC TRIGO);                                                                                                    |
| 107     | ADC->ADCSOCCTL[ADC SOC VDD33].bit.AVGCNT = 3;                                                                                                    |
| 108     | #endif                                                                                                    |
| 109 -   |                                                                                                    |

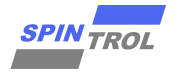

| 农 377 专为记忆中和水门 271 印度农           |                                |  |
|----------------------------------|--------------------------------|--|
| 参数                               | 解释                             |  |
| IDC_SENSE_SINGLE_END_ENABLE      | 是否使用单端采样 IDC, 0: 使用差分, 1: 使用单端 |  |
| F32_MOTOR_IDC_SENSE_HIGH_RES_OHM | 单端采样上端电阻,单位 Ohm                |  |
| F32_MOTOR_IDC_SENSE_LOW_RES_OHM  | 单端采样下端电阻,单位 Ohm                |  |
| F32_MOTOR_IDC_PGA_GAIN           | 单端采样 PGA 放大倍数,注意差分倍数为单端 2 倍    |  |
| F32_MOTOR_IDC_GAIN_ADJ           | 单端采样放大调整系数                     |  |
| F32_RES_TEMP_COEF_PER_DEG        | 单端采样温度调整系数                     |  |
| F32_RES_TEMP_INIT_DEG            | 单端采样初始温度(默认 30°)               |  |

#### 表 3-7: 母线电流单端采样参样配置表

# 3.1.6.4.2 差分采样

如果使用差分采样,则需要配置差分采样的正端和负端,可以在以下配置中找到

#### 图 3-13: 母线电流差分采样引脚配置图示

| motor_a | dc.c 🗋 isr.c 📋 motor_core.c 📄 motor_core.h 📋 motor_software_config.h 🚺 main.c 👘 motor_software_config. |
|---------|----------------------------------------------------------------------------------------------------|
| 89 -    |                                                                                                    |
| 90 🛱    | <pre>#if (EXTERNAL_SWITCH_ENABLE == 1)</pre>                                                           |
| 91      | ADC_EasyInit1(ADC_SOC_VSP , GPI0_ADC_VSP, ADC_TRIG0);                                                  |
| 92      | ADC SetSampleAndConvertTime(ADC SOC VSP, 1000, ADC DEFAULT CONVERSION TIME NS);                        |
| 93      | <pre>#endif</pre>                                                                                      |
| 94 -    |                                                                                                    |
| 95 🛱    | fif (IDC_SENSE_SINGLE_END_ENABLE == 0)                                                                 |
| 96      | PGA DifferentialInit(PGA0, PGA0 CH P ADC8, PGA0 CH N ADC9, PGA GAIN SEL);                              |
| 97      | ADC EasyInit2 (ADC SOC IDC, ADCx PGAOP, ADCx PGAON, ADC TRIGO);                                        |
| 98      | ADC->ADCSOCCTL[ADC_SOC_IDC].bit.AVGCNT = 3; // 8x avg                                                  |
| 99      | #else                                                                                                  |
| 100     | PGA->PGAOCTL.bit.INSELP = PGA0 CH P ADC8;                                                              |
| 101     | PGA->PGAOCTL.bit.GAINP = PGA SCALE 16X;                                                                |
| 102     | PGA->PGAOCTL.bit.MODE = PGAOCTL BIT MODE SINGLE POSITIVE;                                              |
| 103     | PGA->PGAOCTL.bit.EN = PGAOCTL BIT EN ENABLE;                                                           |
| 104     | ADC EasyInitl (ADC SOC IDC, ADCx PGAOP, ADC TRIGO);                                                    |
| 105     | ADC->ADCSOCCTL[ADC_SOC_IDC].bit.AVGCNT = 3; // 8x avg                                                  |
| 106     | ADC EasyInitl(ADC SOC VDD33, ADCx VDDA, ADC TRIG0);                                                    |
| 107     | ADC->ADCSOCCTL[ADC SOC VDD33].bit.AVGCNT = 3;                                                          |
| 108     | #endif                                                                                                 |
| 100     |                                                                                                    |

# 4 串口调试指令

当把 UART\_DEBUG\_ENABLE 设定为 1 的时候,会启用串口调试模式,实现以下特性:

1)可以通过串口输入单字符指令,进行电机控制,其中主要指令(区分大小写)如下:

这些指令的相关 code 都写在 motor\_debug.c 中。

#### 表 4-1: 串口调试指令表

|  | 指令 | 解释           |
|--|----|--------------|
|  | t  | 启动电机         |
|  | S  | 停止电机         |
|  | 0  | 按 Gear1 减少指令 |

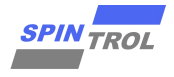

| р | 按 Gear1 增加指令                    |
|---|---------------------------------|
| [ | 按 Gear2 减少指令                    |
| ] | 按 Gear2 增加指令                    |
| 8 | 按 Gear3 减少指令                    |
| 9 | 按 Gear3 增加指令                    |
| q | 显示系统状态,如转速、功率、电流等               |
| e | 重启系统                            |
| f | 清除 latch 告警                     |
| r | 采集数据                            |
| R | 打印采集数据                          |
| с | 清除打印数据触发 flag,使得触发模式的打印数据可以再次打印 |
| 1 | 增加数据记录步长                        |
| 2 | 减少数据记录步长                        |

其中 GERA1~3 的设置,用户可以自定义每个 gear 的数值

表 4-2: 串口调试指令档位配置表

| 定义             | 解释       |
|----------------|----------|
| CURRENT_GEAR_1 | 电流指令1档   |
| CURRENT_GEAR_2 | 电流指令2档   |
| CURRENT_GEAR_3 | 电流指令 3 档 |
| SPEED_GEAR_0   | 速度指令 0 档 |
| SPEED_GEAR_1   | 速度指令1档   |
| SPEED_GEAR_2   | 速度指令2档   |
| SPEED_GEAR_3   | 速度指令3档   |
| POWER_GEAR_1   | 功率指令1档   |
| POWER_GEAR_2   | 功率指令2档   |
| POWER_GEAR_3   | 功率指令3档   |

用户也可以根据自身需求,增加自定义的串口指令。

2)可以通过串口输出电机相关状态到上位机

3)数据采集方法:程序中自带一套数据采集 code,可以把部分变量以主中断的倍数为周期,记录到 RAM 中,然后一次性打印出来。

# 5 Segger RTT 串口调试

如果在目标系统中,不方便接出串口,可以试用 Jlink 自带的 RttViewer 来模拟出一路串口,这样可以节省出一路串口引脚,缺点是这种连接方式可靠性较低、且断线后需要手动重连。

#### 图 5-1: Segger RTT Viewer 图标

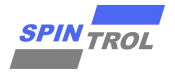

| Link              |  |
|-------------------|--|
| J-Link RTT Viewer |  |
| 应用                |  |
|                   |  |

# 5.1 设置方法

### 5.1.1 代码配置

旋智提供的吸尘器标准开发包里头,已经包括了 Segger RTT viewer 的配置部分。

# 5.1.2 工具配置

打开 Segger RTT Viewer,按照如下参数配置,

| Connection to J-Link                                                     |
|--------------------------------------------------------------------------|
| © USB □ Serial No                                                        |
| O ICP/IP                                                                 |
| ○ <u>E</u> xisting Session                                               |
| Specify Target Device                                                    |
| Cortex-M4                                                                |
|                                                                          |
| Script file (optional)                                                   |
| unspecified                                                              |
| Target Interface & Speed                                                 |
| SWD ~ 1000 ~ kHz                                                         |
| RTT Control Block                                                        |
| ○ Auto <u>D</u> etection ○ <u>A</u> ddress <b>●</b> Search <u>R</u> ange |
| 0x1FFF4000 0x01                                                          |
|                                                                          |
| OK Cancel                                                                |

图 5-2: RTT Viewer 配置

其中 Search Range 部分填写为: 0x1FFF4000 0x000100。

# 5.1.3 使用

连接上之后,就可以按照串口控制的方法进行同样的操作。

#### 图 5-3: RTT Viewer 使用示例图

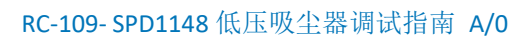

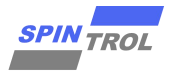

| Current Power is 0.764706W<br>Vbus is 14.981558V<br>Applied Voltage is 22.823032 perces                                                    |                           |       |      | ^              |
|----------------------------------------------------------------------------------------------------|---------------------------|-------|------|----------------|
| 0,0,0,<br>current Power is 0.764706W<br>Wbus is 14.981558W<br>Applied Woltage is 22.823032 perce:                                          |                           |       |      |                |
| Vbus is 14.981558V<br>Applied Voltage is 22.823032 perces                                                                                  | 29 • 24                   |       |      |                |
| Applied Voltage is 22.823032 perce                                                                                                    |                           |       |      |                |
| Idc 0.051800 A                                                                                                    | at                        |       |      |                |
| Id -0.022320 Iq -0.012887 I 0.0257                                                                                                    | 73                        |       |      |                |
| Lechanical Speed is 0.000000RPL, E<br>InnerIse 33.469635 oC                                                                                | lectrical Speed is 0.0000 | HURPL |      |                |
| NIC value 3721                                                                                                    |                           |       |      |                |
| UART_Cmd=q                                                                                                    |                           |       |      |                |
| current Power is 0.753567V                                                                                                    |                           |       |      |                |
| Applied Voltage is 22.823032 perces                                                                                                    | at                        |       |      |                |
| Idc 0.051118 A                                                                                                    | -0                        |       |      |                |
|                                                                                                    |                           |       |      | _              |
| Id -0.033480 Iq 0.057989 I 0.06696<br>Techanical Speed is 0 000000RPT F                                                                    | ectrical Speed is 0 0000  | IORPT |      |                |
| Id -0.033480 Iq 0.057989 I 0.06696<br>Mechanical Speed is 0.000000RPM, E<br>InnerTse 33.705719 oC                                          | lectrical Speed is 0.0000 | DORP  |      |                |
| Id -0.033480 Iq 0.057989 I 0.06696<br>Mechanical Speed is 0.000000RPM, E<br>InnerTse 33.705719 oC<br>NTC value 3727                        | lectrical Speed is 0.0000 | DORP  |      |                |
| Id -0.033480 Iq 0.057989 I 0.06696<br>Mechanical Speed is 0.000000RPM, E<br>InnerTse 33.705719 oC<br>NTC value 3727<br>UART_Cmd=q          | lectrical Speed is 0.0000 | DORP  |      |                |
| Id -0.033480 Iq 0.057989 I 0.06696<br>Mechanical Speed is 0.000000RPM, E<br>InnerTse 33.705719 oC<br>NTC value 3727<br>UART_Cmd=q          | lectrical Speed is 0.0000 | DORP  |      | ~              |
| Id -0.033480 Iq 0.057989 I 0.06696<br>Mechanical Speed is 0.000000RPM, E<br>InnerTse 33.705719 oC<br>WTC value 3727<br>UARI_Cmd=q<br>99Rqq | lectrical Speed is 0.0000 | Enter | Clea | <b>∨</b><br>ar |

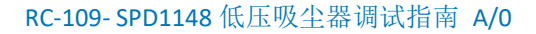

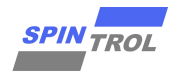

# 6 接口函数

系统提供如下接口函数供调用,建议用户只使用下列函数,进行电机控制。

| 定义                             | 解释         |
|--------------------------------|------------|
| Motor_Start()                  | 启动电机       |
| Motor_Stop()                   | 停止电机       |
| Motor_GetFaultState()          | 返回一般错误状态   |
| Motor_GetFatalFaultState()     | 返回致命错误状态   |
| Motor_GetElectricalSpeedErpm() | 获取电机当前电气转速 |
| Motor_GetMechanicalSpeedRpm () | 获取电机当前机械转速 |
| Motor_GetInputPowerW()         | 获取电机当前运行功率 |
| Motor_GetICTemperature()       | 获取芯片温度     |
| Motor_SetElectricalSpeedErpm() | 设定运行速度     |
| Motor_SetInputPowerW()         | 设定运行功率     |

#### 表 7-1: 预定义接口函数表

# 7 附录

### 7.1 程序框架及中断流程

1) 主中断:即 MAIN\_ISR\_ROUTINE(),一般和 PWM 同频或者分数关系,在主中断中主要 实现以下任务:

a. 关键信号的采样:相电流、相电压;

- b. 观测器计算
- c. 电流环计算
- d. PWM 发波

2) 1ms 定时中断: TIMERO\_IRQHandler()中,主要执行以下任务

a. 功率环或速度环计算,实现在 Motor\_ControlRoutine\_1ms()中。

b. 较慢信号的采样: 母线电压、NTC 采样等有较大电容滤波的信号。

3)异步任务调度:为了用户的控制方便,程序里头自带了以下轮询任务,用户可以把一些可以异步工作的任务放入这些子任务中。

#### 表 8-1: 预定义定时任务表

| 任务                                        | 执行时间             |
|-------------------------------------------|------------------|
| Task_A1(), Task_A2(), Task_A3(),Task_A4() | 每个任务 1ms 轮询一次    |
| Task_B1(), Task_B2(), Task_B3(),Task_B4() | 每个任务 10ms 轮询一次   |
| Task_C1(), Task_C2(), Task_C3(),Task_C4() | 每个任务 1000ms 轮询一次 |

其中,系统有些自带任务包括

表 8-2: 预定义定时任务及功能表

| 任务          | 轮询任务      | 解释                  |
|-------------|-----------|---------------------|
| WorkBench() | Task_A1() | 如果使能旋智上位机,该任务负责上位机通 |

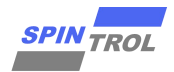

|                             |           | 信                   |
|-----------------------------|-----------|---------------------|
| MotorDebugBuffer_DumpData() | Task_A2() | 如果使用普通串口通信,该任务负责打印示 |
|                             |           | 波器数据                |
| SlowPrintf()                | Task_A2() | 如果使用普通串口通信,该任务负责异步串 |
|                             |           | 口信息打印               |
| 看门狗喂狗                       | Task_B1() | 负责喂狗,或者重启系统(停止喂狗)   |
| Motor_Fault_Print()         | Task_C2() | 如果使用普通串口通信,负责打印告警信息 |

# 7.2 功率计算及母线电流采样

在吸尘器应用中,因为使用锂电池供电,需要较严格的保证产品工作的时长,所以输入功 率的控制是比较重要的功能。

在 SPD1148 吸尘器控制方案中,采用的是比较直接的 P=UxI的方式获取输入功率。

### 7.2.1 母线电流差分采样

母线电流可以通过电机单电阻采样的上的信号经过低通滤波器后来得到,电路上可以采用 差分或者单端的方式得到该信号。

# 7.2.2 母线电流差分采样

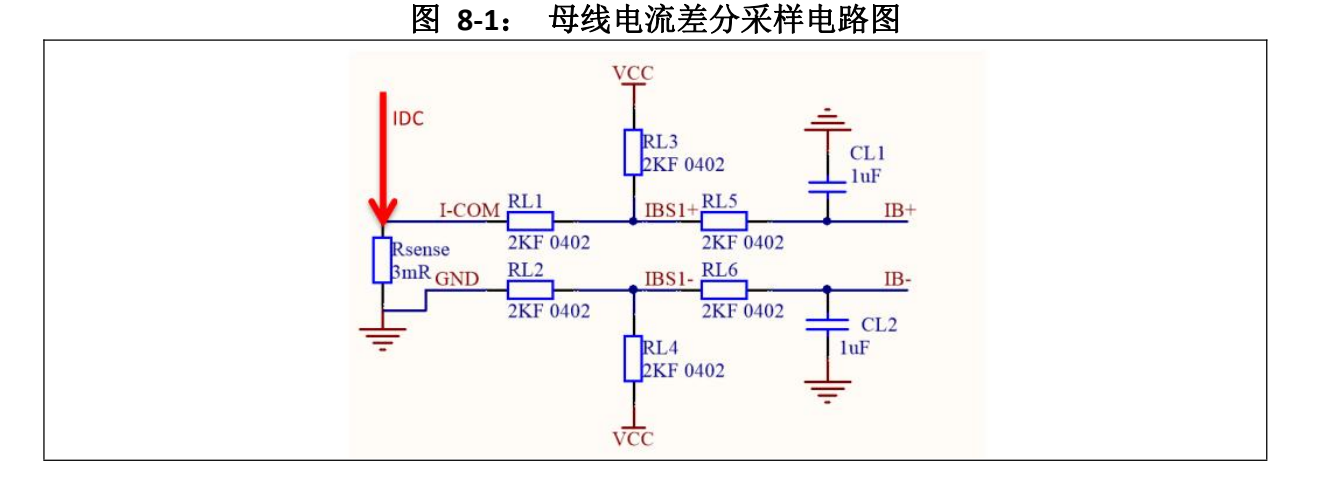

如果采用差分电流采样,SPD1148 采样到的母线电流信号为 IB+和 IB-之间的电压信号。 (IB+) - (IB-) = [VCC \* RL1 / (RL1 + RL3)] - [VCC \* RL2 / (RL2 + RL4)] + [(IDC \* Rsense) \* RL1 / (RL1 + RL3)] 一般情况下 [VCC \* RL1 / (RL1 + RL3)] - [VCC \* RL2 / (RL2 + RL4)],这两项的差值是一个固 定值, 则: (IB+) - (IB-) = [(IDC \* Rsense) \* RL1 / (RL1 + RL3)], 则 IDC 可以恢复为: IDC = [(IB+) - (IB-)] \* (RL1 + RL3) / RL1 / Rsense

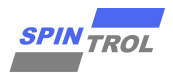

## 7.2.3 母线电流单端采样

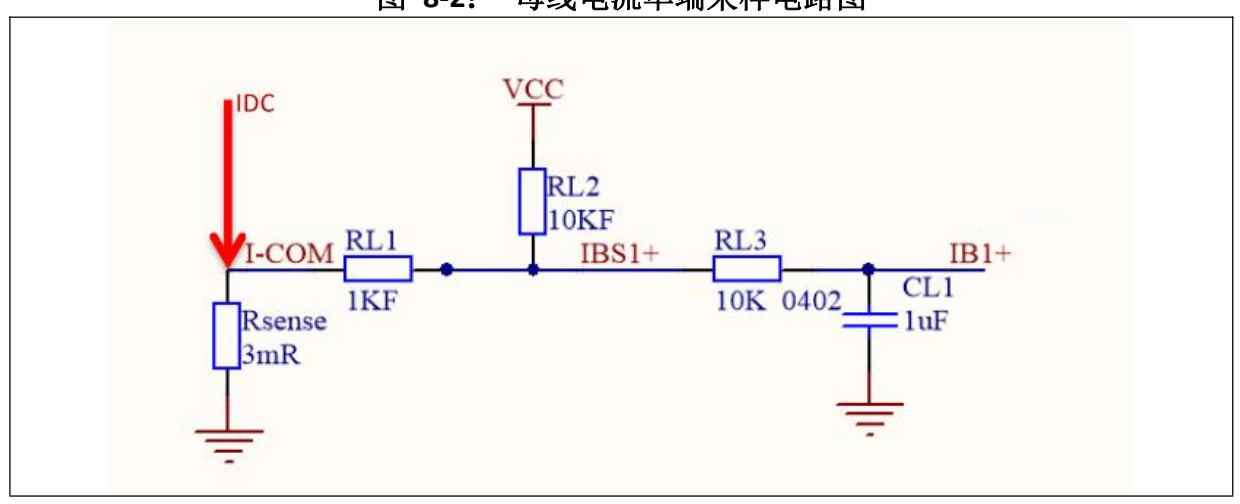

图 8-2: 母线电流单端采样电路图

母线电流单端采样的电路如图, SPD1148 采样到的信号为 IB1+(因为 Rsense << RL1 or RL2, 所以不考虑 Rsense 对分压电路的影响):

(IB1+) = [VCC \* RL1 / (RL1 + RL2)] + [(IDC \* Rsense) \* RL2 / (RL1 + RL2)] ,则可以恢复 IDC 为

IDC = {(IB1+) - [VCC \* RL1 / (RL1 + RL2)]} \* (RL1 + RL2) / RL2 / Rsense

其中这部分 [VCC\*RL1/(RL1+RL2)]是一个基本固定的值,一般通过上电后的初始校准来消掉

母线电流的单端采样相比差分采样,可以有效的抑制分压电阻因为温度带来的零点飘动的影响。

但是单端采样会因为:

1) VDD33 的飘动;

- 2) Layout 上引入的的铜皮会改变等效采样电阻的大小;
- 3) 采样电阻温度特性的改变;

所以需要针对这三方面做特别补偿。

#### 7.2.3.1 VDD33 补偿

如之前所述,采集到的信号中包含跟 Vdd(3.3V)相关的一个信号 [VCC\*RL1/(RL1+RL2)], 在差分采样中,因为两路差分信号含有基本相同的部分,所以这部分抵消了,Vdd带来的影响 会被抵消掉。但在单端采样中,Vdd的影响则会完全反馈到采集到的信号中 [VCC\*RL1/(RL1+ RL2)],所以需要抵消掉 Vdd 变化带来的影响。

SPD1148 内部可以采集 Vdd 电源上的电压, 通过这个信号来补偿 Vdd 的影响, 具体流程如下:

- 1) 上电时采集 Vdd33 的值 Vdd33Init, [Vdd33Init \* RL1 / (RL1 + RL2)]
- 2) 运行过程中不断更新 Vdd33 的实时值 Vdd33Realtime

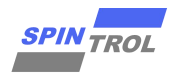

通过如下公式进行补偿

IDC = IDC - [(Vdd33Realtime - Vdd33Init) \* RL1 / (RL1 + RL2)]

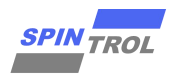

# 7.2.3.2 等效采样电阻补偿

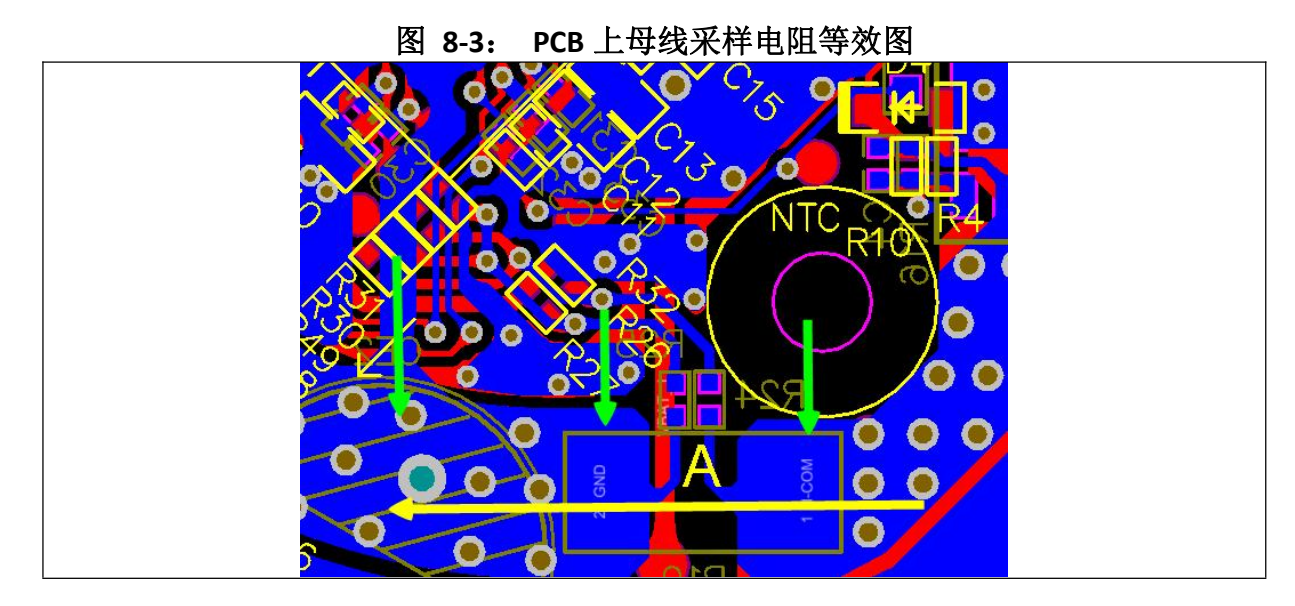

如上图的 PCB 所示, 2-->3 之间是采样电阻 Rsense 的两端, 黄色的箭头表示母线电流的通路。采样电阻两端的电压 Vrsense = Rsense \* Idc。但实际 SPD1148 能够采样到的是 1-->3 之间的电压, VsenseReal = (Rsense + Rdelta) \* Idc, 其中 Rdelta 是 1-->2 之间的 PCB 铜皮等效的电阻。

在 demo 代码里里头,这部分使用一个系数 RatioR 来做补偿

IDC = {(IB1+) - [VCC \* RL1 / (RL1 + RL2)]} \* (RL1 + RL2) / RL1 / Rsense \* RatioR

其中 RatioR = Rsense / (Rdelta + Rsense)。

因为 RatioR 如果需要直接通过仪器来测量是比较难的,所以这里推荐用户通过微调的方式来调整这个值,在 motor\_sys\_config\_basic.h 中,提供了以下参数供用户做调整:

#### 表 8-3: 母线采样电阻补偿系数参数表

#### 7.2.3.3

| 参数                     | 解释              |
|------------------------|-----------------|
| F32_MOTOR_IDC_GAIN_ADJ | 采样电阻补偿系数,RatioR |
|                        |                 |

### 等效采样电阻温度补偿

采样电阻一般使用锰铜等材料,其温度系数变化较小,但因为在之前的讨论中,PCB中铜皮的一部分被作为采样电阻来对待了,但是 PCB 本身材料接近纯铜,其温度系数较高,所以会对等效的采样电阻的温度系数带来明显的改变,因为锰铜的温度系数远小于铜的温度系数,所以这里可以忽略。

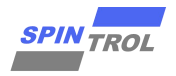

| 表 8-4: 常用 | 材料电阻率和电                | 电阻温度系数表                               |
|-----------|------------------------|---------------------------------------|
| ◎ 常用材料    | 电阻率和电阻                 | 温度系数                                  |
| 材料        | 电阻率p (20℃)<br>Ω.m      | 平均电阻温度系数α<br>(0 <sup>~</sup> 100℃)1/℃ |
| 银         | 1.62×10 <sup>-8</sup>  | 3. $5 \times 10^{-3}$                 |
| 铜         | 1.75×10 <sup>-8</sup>  | 4. 1×10 <sup>-3</sup>                 |
| 铝         | 2.85×10 <sup>-8</sup>  | 4.2×10 <sup>-3</sup>                  |
| 黄铜(铜锌合金)  | (2~6)×10 <sup>-8</sup> | $2.0 \times 10^{-3}$                  |
| 铁(铸铁)     | 5×10 <sup>-7</sup>     | 1.0×10 <sup>-3</sup>                  |
| 钨         | 5.48×10 <sup>-8</sup>  | 5. 2×10 <sup>-3</sup>                 |
| 铂         | 2.66×10 <sup>-8</sup>  | 2.47×10 <sup>-3</sup>                 |
| 钢         | 1.3×10 <sup>-7</sup>   | 5.77×10 <sup>-3</sup>                 |
| 汞         | 4.8×10 <sup>-8</sup>   | 5.7×10 <sup>-4</sup>                  |
| 康铜        | 4.4×10 <sup>-7</sup>   | $5.0 \times 10^{-6}$                  |
| 锰铜        | 4.2×10 <sup>-7</sup>   | 5. 0×10 <sup>-6</sup>                 |
| 镍铬合金      | 1.08×10 <sup>-6</sup>  | 1.3×10 <sup>-6</sup>                  |
| 铁铬铝合金     | 1.2×10 <sup>-6</sup>   | 8.0×10 <sup>-5</sup>                  |
| 炭         | 1.0×10 <sup>-5</sup>   | $-5.0 \times 10^{-4}$                 |
| 硬橡胶       | 1×10 <sup>16</sup>     |                                       |

一般情况下,这个等效的温度系数 TempCoef 会等于,

#### TempCoef = 4.1e-3\*(1.0f-RatioR)

但这里,也推荐通过微调的方式来得到比较准确的值。

在 motor\_sys\_config\_basic.h 中,提供了以下参数供用户做调整:

| 表 8-5. | 采样由阳温度补偿系数参数表 |
|--------|---------------|
| 1.03.  |               |

| 参数                        | 解释                |
|---------------------------|-------------------|
| F32_RES_TEMP_COEF_PER_DEG | 采样电阻补偿系数,TempCoef |

#### 启动逻辑 7.3

对于吸尘器应用,因为转向一定,只存在静止启动和顺风启动两种情况。

#### 7.3.1 顺风逻辑

顺风启动,首先要判断是否在顺风状态,一般来说,如果电机在旋转过程中,其三相线端 会有较明显的反电势产生,这个反电势的大是转速和反电势系数的乘积(Bemf = f \* FluxCoef)。 所以判断电机是否在旋转,就可以根据这个反电势的大小来确定。

同时根据电路上是否有反电势采样电路,又可以分为两种不同的方法。

1) 有反电势采样电路

如果有反电势采样电路,则可以直接采样到反电势电压的大小,同时观测器本身也可以通 过采集到的反电势进行闭环控制。所以只要在不打开实际 PWM 发波的情况下,采集反电势, 同时让观测器本身工作一小段时间,观测器就可以稳定。这样通过反电势的大小和观测器观察 到的电机速度,就可以可靠的判断电机运行状态,进行顺风或者静止启动。

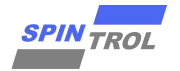

在 motor\_sys\_config.h 中,提供了以下参数供用户做调整:

表 8-6: 顺风启动检查参数表

| 参数                                 | 解释                  |
|------------------------------------|---------------------|
| STATUS_CHECK_CONTINUE_THRES_BEMF_V | 判断电机是否旋转的反电势阈值,单位 V |
| STATUS_CHECK_TIME_MS               | 状态判断的时长,单位 ms       |

# $Eamp = \sqrt{Ealpha^2 + Ebeta^2} > STATUS_CHE CK_CONTINUE_THRES_BEMF_V$

如果反电势的有效值大于这个阈值,则认为电机处于旋转的状态。

STATUS\_CHECK\_CONTINUE\_THRES\_BEMF\_V: 这个值如果过大,这样可能会出现很多比较高速的情况,仍旧进入了静止启动,造成电机振动;如果过小,则会在很低速时候,仍旧进入顺风启动,容易造成失步,一般情况下,这个阈值要接近开环最大转速时候的反电势峰值。

2) 没有反电势采样电路

如果没有反电势采样电路,则需要通过打开一段时间 PWM,通过反电势在电机线圈中产 生有效电流,同时观测器工作一小段时间。如果有足够大的电流,则观测器可以稳定的工作。 最后可以根据电流的大小和观测器观察到的速度,判断电机的运行状态,进行顺风或者禁止启 动。

在 motor\_sys\_config.h 中,提供了以下参数供用户做调整:

表 8-7: 顺风启动判断阈值表

| 参数                            | 解释                 |
|-------------------------------|--------------------|
| STATUS_CHECK_CONTINUE_THRES_A | 判断电机是否旋转的电流阈值,单位 A |
| STATUS_CHECK_TIME_MS          | 状态判断的时长,单位 ms      |

STATUS\_CHECK\_CONTINUE\_THRES\_A: 这个值如果过大,这样可能会出现很多比较高速的情况,仍旧进入了静止启动,造成电机振动;如果过小,则会在很低速时候,仍旧进入顺风启动,容易造成失步。

目前主要的调试方法是不断微调,刚开始可以设定为额定电流,后续不断降低这个阈值, 直到找到一个比较满意的状态。

#### 7.3.2 静止逻辑

如果在之前的顺风状态判断中,认为电机并没有高速运行,则进入静止启动,采用开环转闭环的方式。

具体开环切入闭环逻辑可参考下图。

1) 开环定位(电流定位):

在 motor\_control.c 中,如果开环定位时间 PMSM\_FOC\_P.idc\_pos\_time > 0,则启动时会 按照电角度 PMSM\_FOC\_P.idc\_pos\_angle\_Pu,在直轴上施加 PMSM\_FOC\_P.idc\_pos\_refA进 行定位;

2) 开环阶段(电流开环):

电流指令,较快的从0的达到设定的开环最大电流 MOTOR\_OPENLOOP\_IMAX\_A

速度指令,从0线性增加到MOTOR\_OPENLOOP\_LEAVE\_RAD,其时长为 PMSM\_FOC\_P.opn1p\_acc\_time;

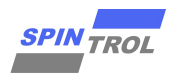

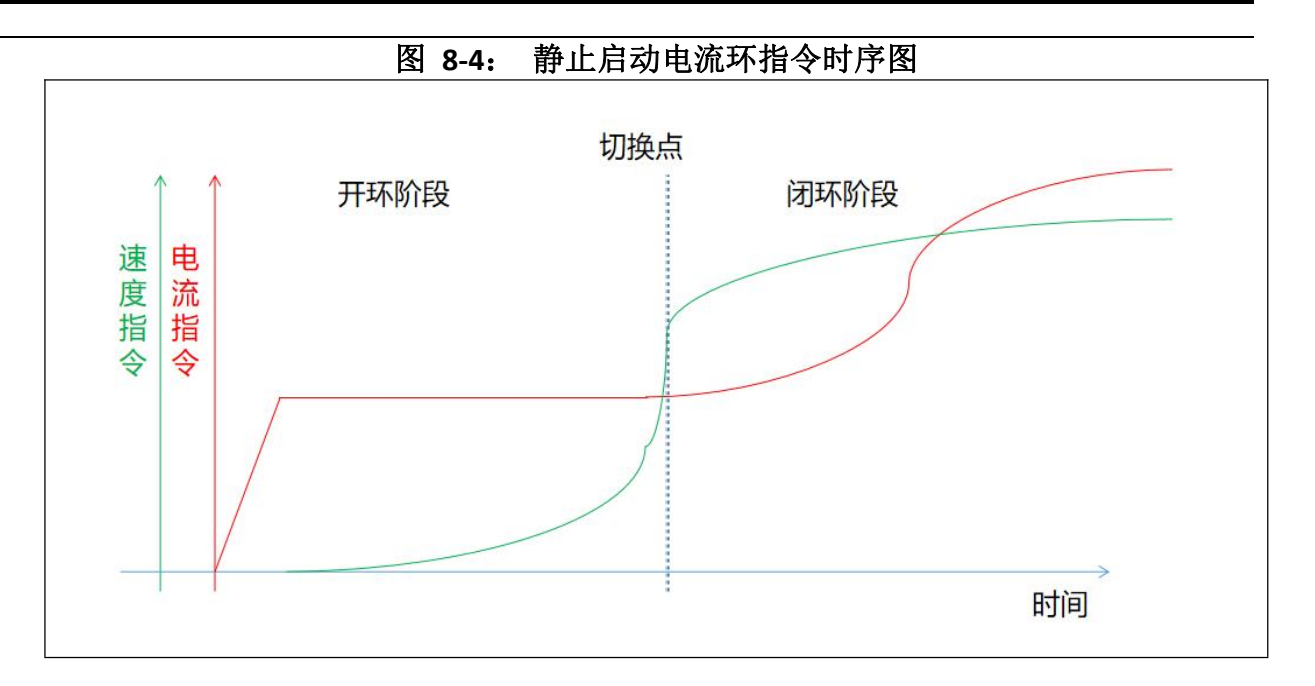

#### 3) 闭环阶段

当达到开环最大转速后,系统根据环路设定(速度闭环、功率闭环、电流闭环等),分别进入相应闭环控制。

# 8 Model Base Design 介绍

使用的模型为"LVModel.slx"

# 8.1 总体框架

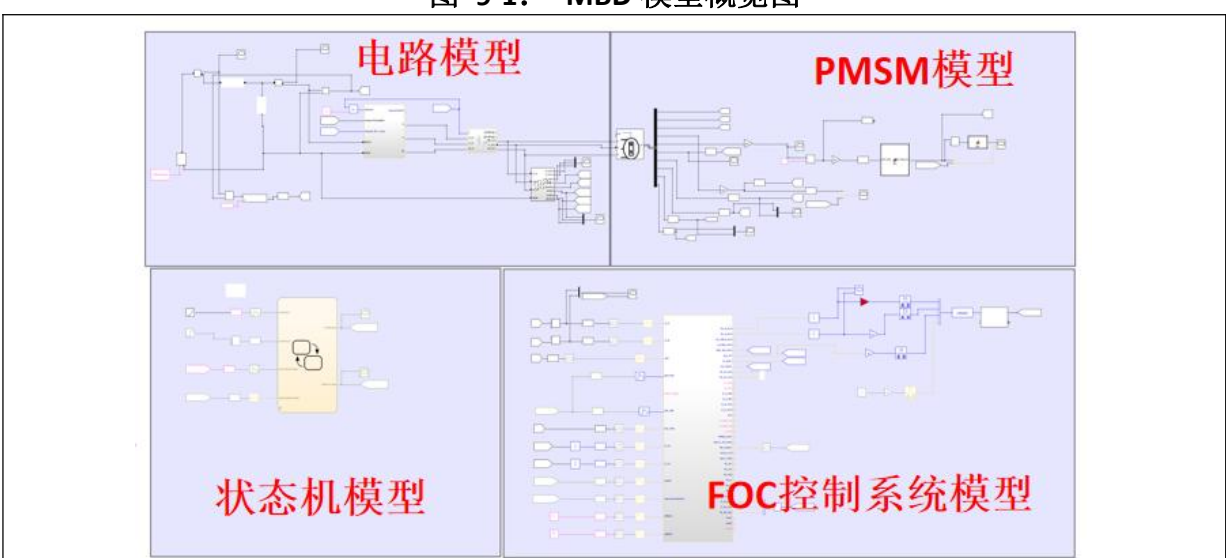

图 9-1: MBD 模型概览图

# 8.2 各个模块介绍

## 8.2.1 电路模型

电路模型如下:

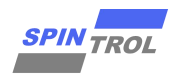

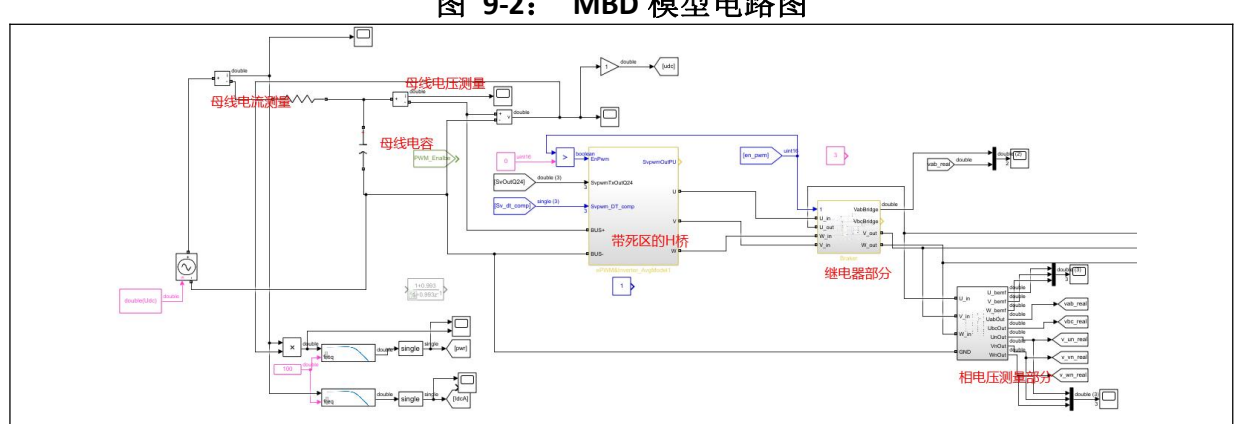

图 9-2: MBD 模型电路图

# 8.2.2 PMSM 模型

电机模型部分使用了 Matlab 自带的 PMSM 模型,用户可以按照实际电机的特点,填入电机参数、转动惯量 J、摩擦系数及初始角度速度等信息。

|           | Block Parameters: Permanent Magnet Synchronous Machine                                                                                                    | $\times$       |
|-----------|----------------------------------------------------------------------------------------------------|----------------|
|           | Permanent Magnet Synchronous Machine (mask) (link)                                                                                                    |                |
|           | Implements a three-phase or a five-phase permanent magnet synchronous machine. The stator windings are conn<br>wye to an internal neutral point.                                                                                                    | ected in       |
|           | The three-phase machine can have sinusoidal or trapezoidal back EMF waveform. The rotor can be round or sal<br>for the sinusoidal machine, it is round when the machine is trapezoidal. Preset models are available for th<br>Sinusoidal back EMF machine. | ient-pole<br>e |
| Tm        | The five-phase machine has a sinusoidal back EMF waveform and round rotor.                                                                                                    |                |
|           | Configuration Parameters                                                                                                    |                |
|           | - Machine parameters                                                                                                    |                |
| /  N  \ m | Compute from standard manufacturer specifications.                                                                                                    |                |
|           | Stator phase resistance Rs (Ohm): Rewi                                                                                                    | 11             |
| -∎c \ Ľ / |                                                                                                    |                |
|           | Inductances [ Ld(H) Lq(H) ]: [Ld*1, Lq*1]                                                                                                    | :              |
|           | Machine constant                                                                                                    |                |
|           | Specify: Voltage Constant (V_peak L-L / krpm)                                                                                                    | -              |
|           | Voltage constant: k_emf_cnst_krpm*1.0                                                                                                    | :              |
|           | Inertia, viscous damping, pole pairs, static friction [ 1(kg,m^2) F(N,m,s) p() Tf(N,m)]; Unit1 MotorInit                                                                                                    | F pp 0]        |
|           |                                                                                                    | - pri o 2      |
|           | Initial conditions [ wm(rad/s) thetam(deg) ia, ib(A) ]: [MotorInitOmegaRad, MotorInitThetaDeg, 0, 0]                                                                                                    |                |
|           | Rotor flux position when theta = 0:                                                                                                    |                |
|           | Aligned with phase A axis (original Park)                                                                                                    | *              |
|           |                                                                                                    |                |
|           | OF Coursel Hele                                                                                                    | Anne Tax       |

# 图 9-3: MBD 电机参数配置图

# 8.2.3 状态机模型

状态机主要设计用来做指令限幅以及开关机控制。

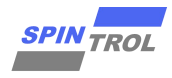

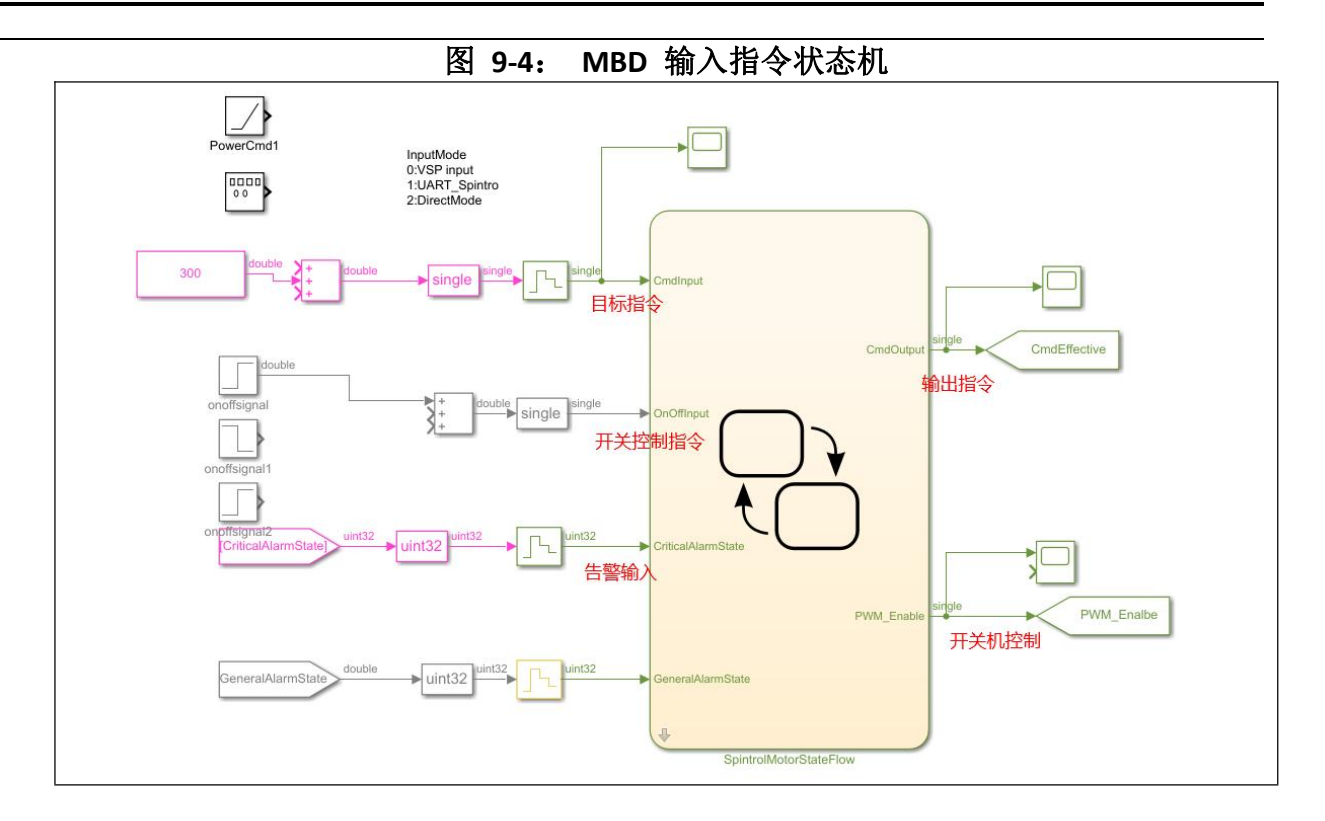

## 8.2.4 FOC 控制系统模型

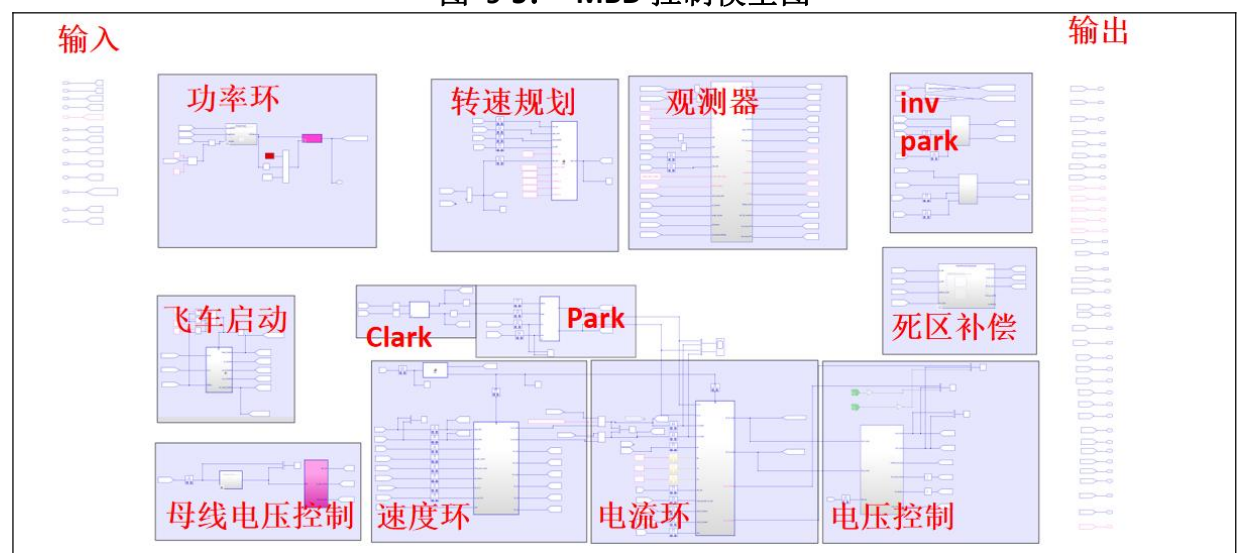

图 9-5: MBD 控制模型图

#### 8.2.5 参数设置

一些常用的参数,已经收集到和模型统一目录下的 psms\_config.m 中。

其中包括:

电路参数,如 PWM 频率、死区时间、母线电压等;

电机参数: 电阻、电感、惯量、初速度等;

控制参数:观测器设置、电流环、转速环设置、弱磁控制等;

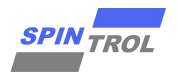

其他相关参数。

| Ø      | MDD 会粉配罢 M 立供 |
|--------|---------------|
| 图 9-6: | MBD           |

| 📣 MATLAB R2020a                                                                                                    |                                                         |                                                                                                    |
|----------------------------------------------------------------------------------------------------|---------------------------------------------------------|----------------------------------------------------------------------------------------------------|
| 主页 绘图 APP                                                                                                    | 编辑器 发布                                                  | 视图                                                                                                    |
| ↓       □       □       □       □       □       □       □       □       □       □       □       □       □       □       □       □       □       □       □       □       □       □       □       □       □       □       □       □       □       □       □       □       □       □       □       □       □       □       □       □       □       □       □       □       □       □       □       □       □       □       □       □       □       □       □       □       □       □       □       □       □       □       □       □       □       □       □       □       □       □       □       □       □       □       □       □       □       □       □       □       □       □       □       □       □       □       □       □       □       □       □       □       □       □       □       □       □       □       □       □       □       □       □       □       □       □       □       □       □       □       □       □       □       □       □       □       □       □ | 描入 忌 か 泊 ・<br>注释 % % %<br>編辑<br>mulation > 3rdGen > MDB | ▶ Page 267节<br>运行 运行并 函 前进 运行并<br>→ 前进 计时<br>运行                                                                                                    |
|                                                                                                    |                                                         |                                                                                                    |
| ● PMSM_FOC_ert_rtw         ■ PMSM_FOC_ert_rtw         ■ SimTest_Kaihang         ■ SimTestV103         ■ Siprj         ■ SpintrolMotorStateFlow_ert_rtw         ■ BaseVer20201205_RCK.slx         ■ BaseVer20201205_RCK2018b.slx         ④ CommMacroDef.h         ■ ert_code_templateKeil.cgt         ④ IQmathLib_SIM.h         ■ IQmathLib_to_CMSIS.c         ④ IQmathLib_to_CMSIS.c         ● pmsm_config.m         ● SPD1148(任压吸尘器调试描南(MBD)_V2.0.doc)         ● svm.c         ● svm.c         ● svm.c         ● svm.c         ● svm.c.         ● svm.c.                                                                                                    | x<br>x<br>x<br>x<br>x<br>x<br>x<br>x<br>x<br>x          | <pre>Dmsm_config.m % PMSM_FOC/T_pmsm_mdf/Observer/pmsm_obs_cdg_trm % PMSM_FOC<br/>_ boolueadlimecompensatesnalse = uintlo(1); % whether to enable deadlime com<br/>%sys_pmsm_tbl_math<br/>- sinTableLength = single(256);<br/>- sin_float_table = single(sin(0.5*pi* (0: (sinTableLength-1)))/sinTableLength));<br/>- PWM_freq = 25000;<br/>- ts_calc_sim = (1.0/PWM_freq);<br/>- ts_calc = (1.0/PWM_freq);<br/>- ts_calc = (1.0/PWM_freq);<br/>- ts_calc_obs = (1.0/PWM_freq);<br/>- ts_calc_obs = (1.0/PWM_freq);<br/>- ts_calc_spd = (1.0/PWM_freq);<br/>- ts_calc_spd = (1.0/PWM_freq);<br/>- ts_calc_spd = (1.0/PWM_freq);<br/>- ts_calc_mCU = single(1.0/PWM_freq);<br/>- ts_calc_dbc = ts_calc_cur;<br/>- Tdt = 1.0E-6;<br/>- Tsim = ts_pwm/1000;<br/>- ts_calc_MCU = single(0;<br/>- ts_calc_mCU = single(0;<br/>- ts_calc_mCU = single(0;<br/>- ts_calc_mCU = single(0;<br/>- Tdt = 1.0E-6;<br/>- Tsim = ts_pwm/1000;<br/>- ts_calc_mCU = single(0;<br/>- ts_calc_mCU = single(0;<br/>- ts_calc_mCU = single(0;<br/>- ts_calc_mCU = single(0;<br/>- Tdt = 1.0E-6;<br/>- Tsim = ts_pwm/1000;<br/>- ts_calc_mCU = single(0;<br/>- ts_calc_mCU = single(0;<br/>- ts_calc_mCU = si</pre> |
| w xDINe_synth<br>pmsm_config.m (脚本)<br>{<br><                                                                                                    |                                                         | <pre>% Circuit Para Config<br/>- Udc=single(15):<br/>- DeadTimeLost = Tdt/ts_pwm;</pre>                                                                                                    |
|                                                                                                    | · · · · · · · · · · · · · · · · · · ·                   | - BEMF_HIGH_UHM = 30000;                                                                                                    |
| 名称     值<br>acctimeS      0.0100<br>Alarm_OverTemperatureReleaseDelayS 0.0050<br>Alarm_OverTemperatureReleaseThre                                                                                                    |                                                         | - bDRM_LOW_UNM = 2000;<br>- BEMF_LOW_F = 1e-10;<br>方窗口<br>告: Unconnected input line found on ' <u>BaseVer20201205_RCK/PMSM_FOC/f_spd_ctrll1/PLL</u> C<br>音: Unconnected output line found on ' <u>BaseVer20201205_RCK/PMSM_FOC/f_spd_ctrll1/PLL</u><br>告: Unconnected output line found on ' <u>BaseVer20201205_RCK/PMSM_FOC/f_spd_ctrll1/PLL</u><br>告: Unconnected input line found on ' <u>BaseVer20201205_RCK/PMSM_FOC/f_spd_ctrll1/PLL</u>                                                                                                    |

# 8.3 调试

# 8.3.1 电压开环调试

如下设置,可以让系统以不带死区控制的电压开环运行,

| 图 | 9-7: | MBD | 电压开环调试参数配置图 |
|---|------|-----|-------------|
|---|------|-----|-------------|

| oolACInput                                                                       | = uint16(0);                                                                 | % If the system powered from AC/DC power supply                                                                                                    |
|----------------------------------------------------------------------------------|------------------------------------------------------------------------------|----------------------------------------------------------------------------------------------------|
| IndexSpeedLoop                                                                   | = 1;                                                                         | % speed looop index                                                                                                    |
| IndexPowerLoop                                                                   | = 2;                                                                         | % power loop index                                                                                                    |
| LoopIndex                                                                        | = IndexSpeedLoop;                                                            | % which loop to choose                                                                                                    |
| polldloopEnable=                                                                 | =uint16(0)                                                                   | % Whether to lock IDref IOref to fix value                                                                                                    |
| ooolIdloopEnable=<br>ooolIqloopEnable=                                           | =uint16(0);<br>=uint16(0);                                                   | % Whether to lock IDref IQref to fix value<br>% Whether to lock IDref IQref to fix value                                                                                                    |
| boolIdloopEnable=<br>boolIqloopEnable=<br>boolLookToThetaOp                      | =uint16(0);<br>=uint16(0);<br>penLoop = uint16(1);                           | % Whether to lock IDref IQref to fix value<br>% Whether to lock IDref IQref to fix value<br>% Whether to Lock theta from pure open loop                                                         |
| boolIdloopEnable=<br>boolIqloopEnable=<br>boolLookIoThetaOp<br>boolLookToVoltage | =uint16(0);<br>=uint16(0);<br>penLoop = uint16(1);<br>=OpenLoop = uint16(1); | % Whether to lock IDref IQref to fix value<br>% Whether to lock IDref IQref to fix value<br>% Whether to Lock theta from pure open loop<br>% Whether to Lock voltage output from pure open loop |

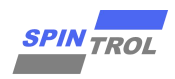

#### 速度指令由如下方式输入:

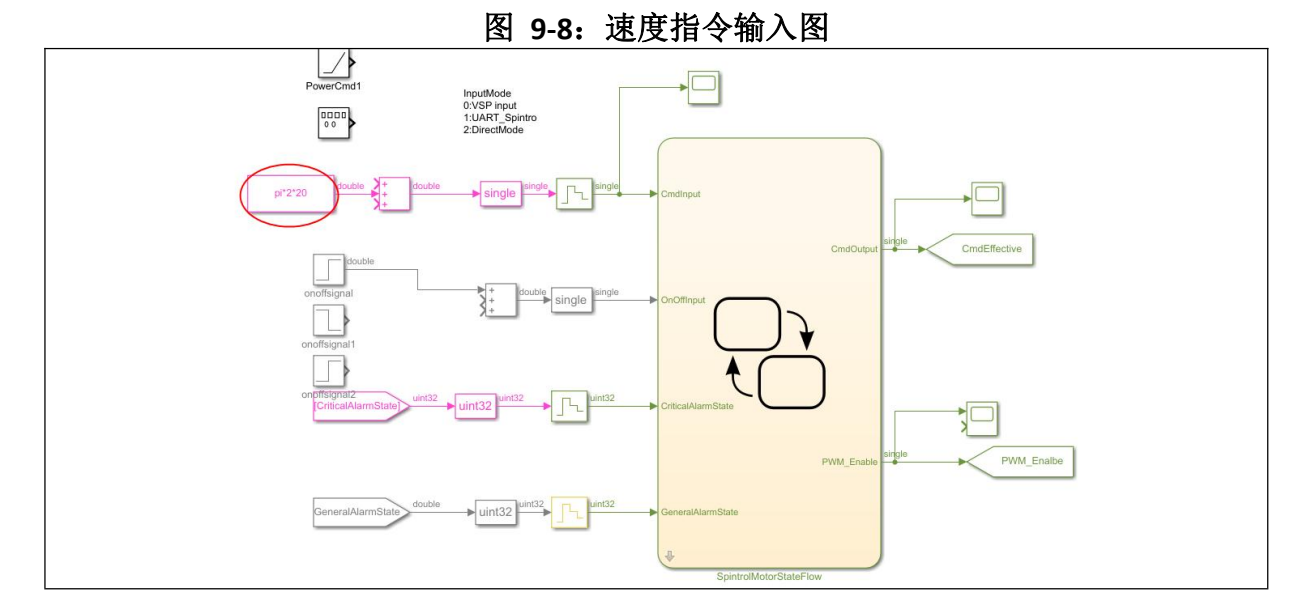

电压指令可以由如下方式输入:

图 9-9: 电压指令输入图

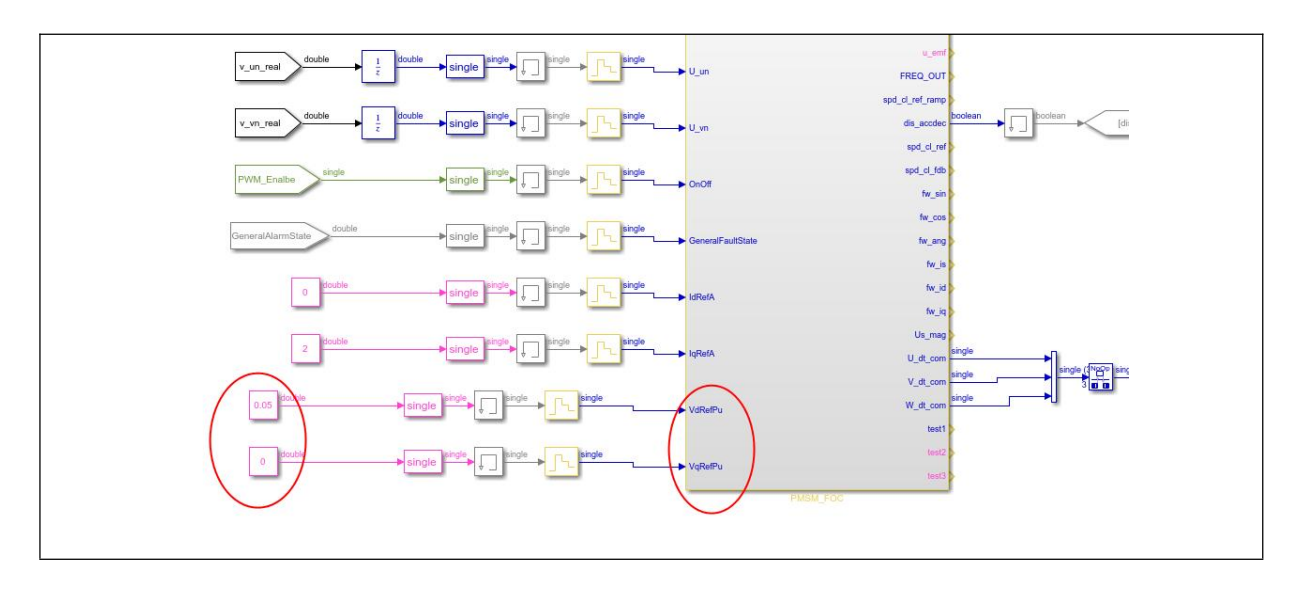

运行系统可以看到相电流波形如下(不带死区):

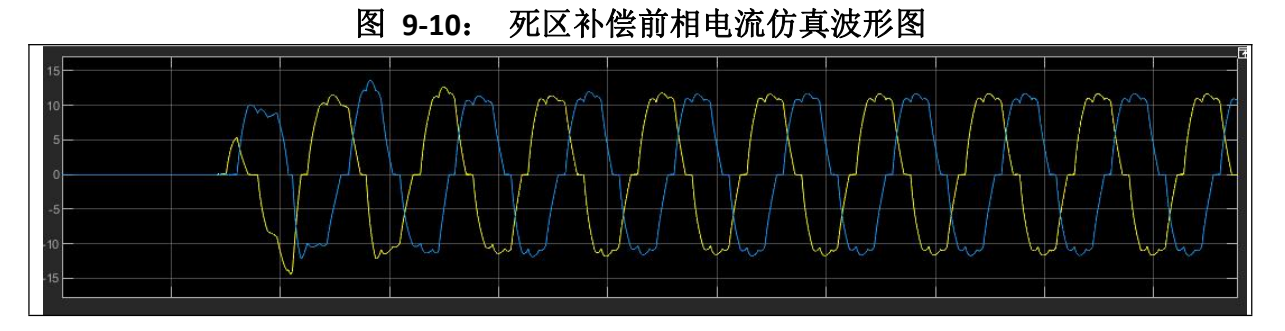

此后打开死区补偿: boolDeadTimeCompensateEnalbe = uint16(1);

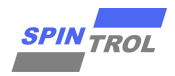

此时相电流波形如下,由此可以验证死区补偿的有效性:

图 9-11: 死区补偿后相电流仿真波形图

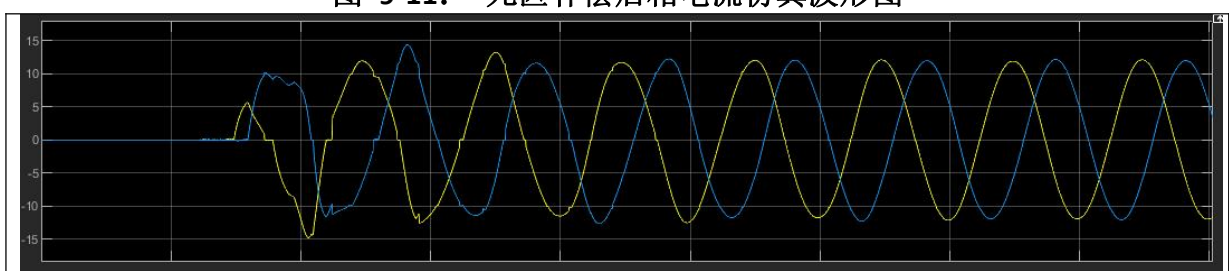

# 8.3.2 速度/功率闭环调试

关闭角度开环,关闭角度开环,选择速度闭环或者功率闭环:

仿真过程中,可以通过如下示波器观察观测器的收敛过程和最终角度差别。

图 9-12: 配置速度环电机运行参数图

| boolRealThetaDe | ThetaDebug = uint16(1); |                 | % Whether to get theta from real theta instead from observer |
|-----------------|-------------------------|-----------------|--------------------------------------------------------------|
| boolACInput     | = uint1                 | 6(0):           | % If the system powered from AC/DC power supply              |
| IndexSpeedLoop  | = 1:                    |                 | % speed looop index                                          |
| IndexPowerLoop  | = 2;                    |                 | % power loop index                                           |
| LoopIndex       | = Index                 | SpeedLoop;      | % which loop to choose                                       |
| boolIdloopEnabl | le                      | = uint16(0);    | % Whether to lock IDref IQref to fix value                   |
| boolIqloopEnabl | le                      | = uint16(0);    | % Whether to lock IDref IQref to fix value                   |
| boolLookToTheta | aOpenLoop               | = uint16(0);    | % Whether to Lock theta from pure open loop                  |
| boolLookToVolta | ageOpenLoop             | = uint16(0);    | % Whether to Lock voltage output from pure open loop         |
| hoolDeadTimeCom | mpensateEnall           | pe = uint16(1): | % Whether to enable deadtime compensate                      |

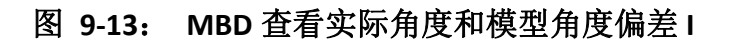

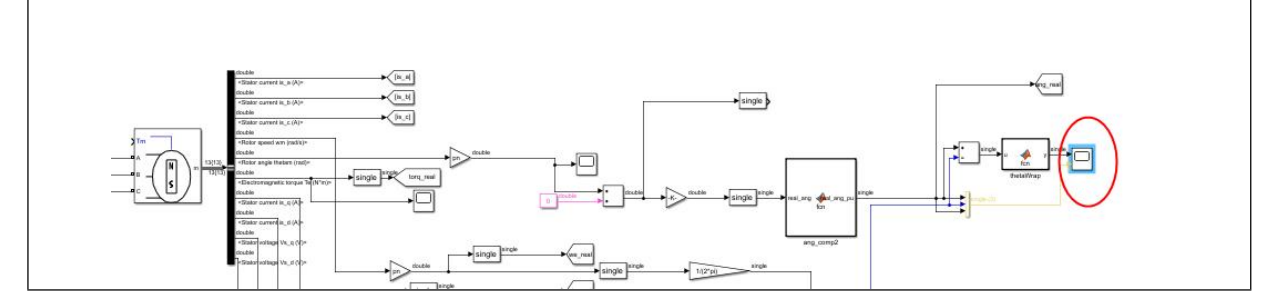

图 9-14: MBD 查看实际角度和模型角度偏差 II

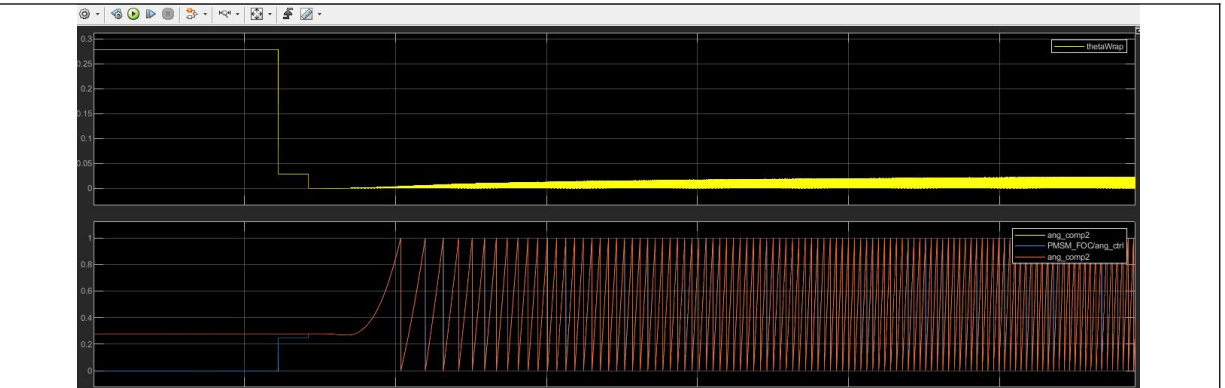

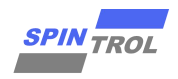

# 8.4 代码生成

对于已经验证好的模块,可以按照下述步骤

1) 模块上按右键,找到 C/C++ Code --> Build This Subsystem

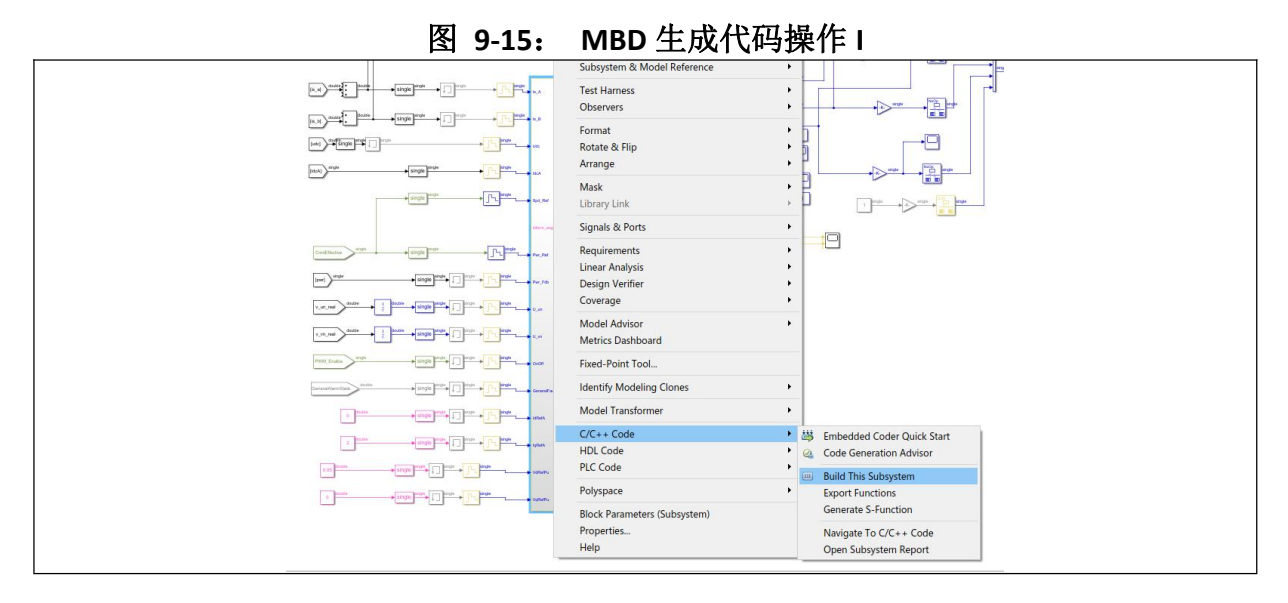

#### 2) 点击"Build"

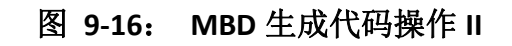

| 4.5<br>14.      | Build code for Subsystem/PMSM_FOC                   |        |                  |
|-----------------|-----------------------------------------------------|--------|------------------|
|                 | Pick tunable parameters                             |        |                  |
| Sol, Net        | Variable Name                                       | Class  | Storage Class    |
| attorn, sega    | H BWRatioMax                                        | single | Model default    |
|                 | H DT_Comp_Coef_LPF_CutoffFreqRadS                   | single | Model default 🗸  |
| Per, Pat        | H DT_Comp_DeadTimeLost                              | double | Model default 👻  |
|                 | H DT_Comp_Is_filt_fc_rad_HI                         | single | Model default 🗸  |
| Pwr.,No         | DT_Comp_ThetaLPF_cutoff_Coef                        | single | Model default    |
| U.M             | Blocks using selected variable                      |        |                  |
| U.m.            | Block                                               | Pare   | ent              |
| char            |                                                     |        |                  |
| General autoute |                                                     |        |                  |
| 10045           |                                                     | B      | uild Cancel Help |
| spans.          | Status<br>Select tunable parameters and click Build |        |                  |
| uatertu         | wit                                                 |        |                  |
| bishirti<br>S   | i Base<br>Ganta                                     |        |                  |

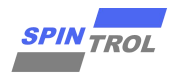

#### 3) 结束后,将生成代码生成报告

| 🛅 Code Generation Report                      |                                          | - □ >                                                                                                    |
|-----------------------------------------------|------------------------------------------|----------------------------------------------------------------------------------------------------|
| 🗇 🌩 🧲 🛛 Find: 🗌                               | 🔒 🖓 Match                                | n Case                                                                                                    |
| Contents                                      | Code Genera                              | ation Report for 'PMSM FOC'                                                                                                    |
| Summary                                       |                                          |                                                                                                    |
| Subsystem Report                              | Model Information                        |                                                                                                    |
| Code Interface Report                         | Author                                   | MATLAB05                                                                                                    |
| Traceability Report                           | Model Version                            | 1.4949                                                                                                    |
| Static Code Metrics Report                    | Tasking Mode                             | MultiTasking                                                                                                    |
| Code Replacements Report<br>Coder Assumptions | Configuration settings at                | t time of code generation                                                                                                    |
| Generated Code                                | Code Information                         |                                                                                                    |
| [-] Main file                                 | System Target File                       | ert.tlc                                                                                                    |
| ert_main.c                                    | Hardware Device Type                     | ARM Compatible->ARM Cortex                                                                                                    |
| [-] Model files                               | Simulink Coder<br>Version                | 9.3 (R2020a) 18-Nov-2019                                                                                                    |
| PMSM_FOC.h<br>PMSM_FOC.nrivete.h              | Timestamp of<br>Generated Source<br>Code | Tue May 18 15:45:05 2021                                                                                                    |
| PMSM_FOC_types.h                              | Location of Generated<br>Source Code     | $\label{eq:c:Spintrol} C:\Display=\Display=\Dis$ |
| [-] Subsystem files                           | Type of Build                            | Subsystem                                                                                                    |
| PMSM_FOC_sin_cos_float_                       | Objectives Specified                     | Execution efficiency, Safety precaution                                                                                                    |
| PMSM_FOC_sin_cos_float ~                      |                                          |                                                                                                    |
|                                               |                                          | OK Help                                                                                                    |

图 9-17: MBD 生成代码报告图

FOC 控制部分的代码会自动生成在根目录的\PMSM\_FOC\_ert\_rtw 中,如果选择生成状态机的代码,则会自动生成在\SpintrolMotorStateFlow\_ert\_rtw 中,点击相应子模块还可以找到对应代码

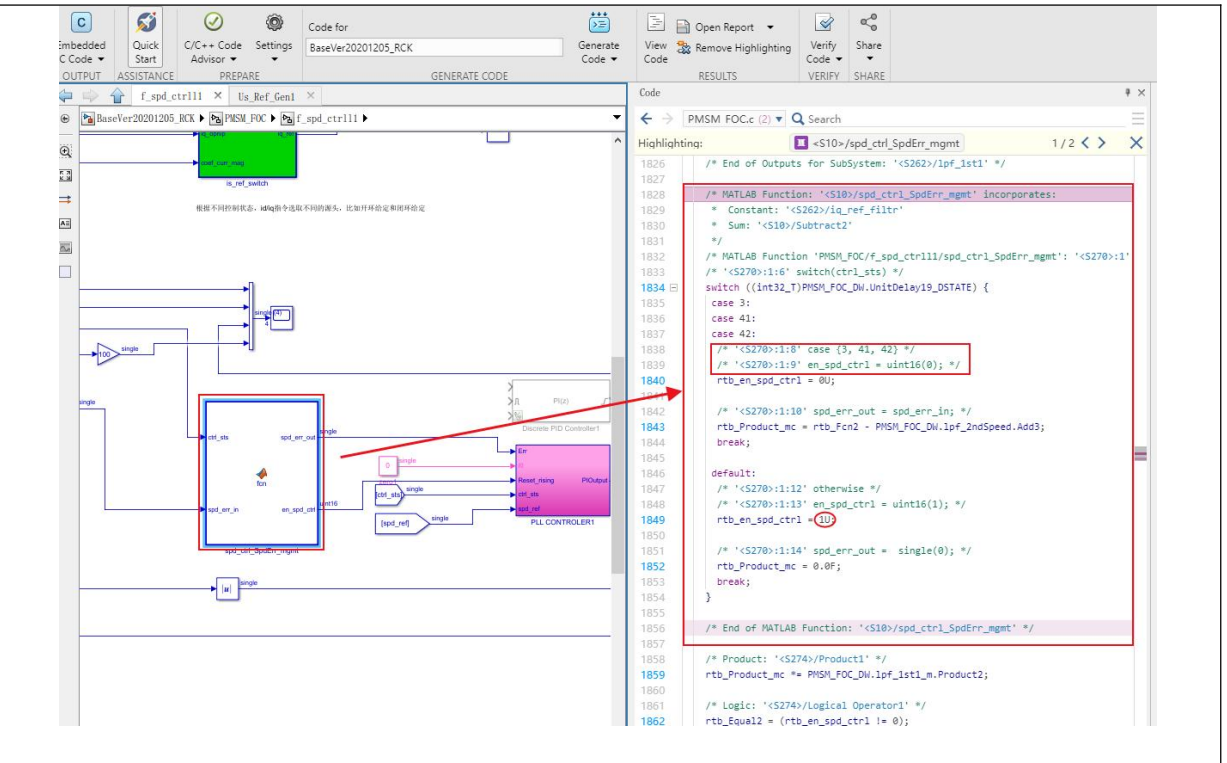

图 9-18: MBD 生成代码和模型对应图

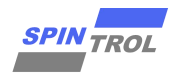

#### 代码报告的 Code Interface 中包含如何调用 MBD 生成代码的信息

#### a.接口函数

| t 🔁 Code Generation Report         |                  |                                                  | - 🗆 X |
|------------------------------------|------------------|--------------------------------------------------|-------|
| 🗢 🗇 🍘 Find: 🔤 🏠 Match Case         |                  |                                                  |       |
| Contents                           | Entry-Point Fund |                                                  |       |
| <u>Summary</u><br>Subsystem Report | Function: PMSM_F | OC_initialize                                    |       |
| Code Interface Report              | Prototype        | void PMSM_FOC_initialize(void)                   |       |
| Trassability Depart                | Description      | Initialization entry point of generated code     |       |
| Inaceability Report                | Timing           | Must be called exactly once                      |       |
| Static Code Metrics Report         | Arguments        | None                                             |       |
| Code Replacements Report           | Return value     | None                                             |       |
| Coder Assumptions                  | Header file      | PMSM_FOC.h                                       |       |
| Generated Code                     | Function: PMSM_F | OC_step                                          |       |
| [-] Main file                      | Prototype        | void PMSM_FOC_step(void)                         |       |
| ert main.c                         | Description      | Output entry point of generated code             |       |
|                                    | Timing           | Must be called periodically, every 4e-05 seconds |       |
| L <sup>-J</sup> Model files        | Arguments        | None                                             |       |
| PMSM_FOC.c                         | Return value     | None                                             |       |
| PMSM FOC.h                         | Header file      | PMSM_FOC.h                                       |       |

#### 图 9-19: MBD 生成代码接口函数图

#### b.接口变量

| Code Generation Report     |                                     |                              |           | -             |
|----------------------------|-------------------------------------|------------------------------|-----------|---------------|
| < < 🧭 Find:                | 🔐 🍄 🔮 Match Case                    |                              |           |               |
| Contents                   | Header file PMS                     | -<br>M_FOC.h                 |           |               |
| Summary                    | Inports                             |                              |           |               |
| Subsystem Report           |                                     |                              |           |               |
| Carda Interfere Descat     | [-]                                 |                              |           | 1000000 10000 |
| Code Interface Report      | Block Name                          | Code Identifier              | Data Type | Dimension     |
| Traceability Report        | <u>&lt;\$1&gt;/ls_A</u>             | PMSM_FOC_U.Is_A              | real32_T  | 1             |
| Static Code Metrics Report | <u>&lt;\$1&gt;/ls_B</u>             | PMSM_FOC_U.Is_B              | real32_T  | 1             |
| Code Replacements Report   | < <u>S1&gt;/Udc</u>                 | PMSM_FOC_U.Udc               | real32_T  | 1             |
|                            | < <u>S1&gt;/IdcA</u>                | PMSM_FOC_U.IdcA              | real32_T  | 1             |
| Coder Assumptions          | < <u>S1&gt;/Spd_Ref</u>             | PMSM_FOC_U.Spd_Ref           | real32_T  | 1             |
|                            | < <u>S1&gt;/inform_angle</u>        | PMSM_FOC_U.inform_angle      | real32_T  | 1             |
| Generated Code             | < <u>S1&gt;/Pwr_Ref</u>             | PMSM_FOC_U.Pwr_Ref           | real32_T  | 1             |
| [-] Main file              | < <u>S1&gt;/Pwr_Fdb</u>             | PMSM_FOC_U.Pwr_Fdb           | real32_T  | 1             |
| ert_main.c                 | <u>&lt;\$1&gt;/U_un</u>             | PMSM_FOC_U.U_un              | real32_T  | 1             |
| [-] Medel files            | <u>&lt;\$1&gt;/U_vn</u>             | PMSM_FOC_U.U_vn              | real32_T  | 1             |
| DMCM FOC                   | < <u>S1&gt;/OnOff</u>               | PMSM_FOC_U.OnOff             | real32_T  | 1             |
| PINSIM_FOL.c               | <s1>/GeneralFaultState</s1>         | PMSM_FOC_U.GeneralFaultState | real32_T  | 1             |
| PMSM_FOC.h                 | < <u>S1&gt;/IdRefA</u>              | PMSM_FOC_U.IdRefA            | real32_T  | 1             |
| PMSM_FOC_private.h         | <s1>/IqRefA</s1>                    | PMSM_FOC_U.lqRefA            | real32_T  | 1             |
| PMSM_FOC_types.h           | <s1>/VdRefPu</s1>                   | PMSM_FOC_U.VdRefPu           | real32_T  | 1             |
| [-] Subsystem files        | < <u>S1&gt;/VqRefPu</u>             | PMSM_FOC_U.VqRefPu           | real32_T  | 1             |
| PMSM_FOC_sin_cos_float_    | Outports                            |                              |           |               |
| PMSM_FOC_sin_cos_float_    |                                     |                              |           |               |
| f_clarke.c                 | [-]                                 | 0 1 11 11                    | D T       | <u>.</u>      |
| f clarke.h                 |                                     |                              | Data Type | Dimension     |
| f lof 1st c                | < <u>&lt;<u>S</u>1&gt;/Us_D_Ref</u> | PIVISIM_FOC_Y.Us_D_Ref       | real32_1  | 1             |
| 1 John Later               | < <u>SI&gt;/Us_Q_Ret</u>            | PIVISM_FUC_Y.Us_Q_Ref        | real32_1  | 1             |
| t_lpt_1st.h                | <s1>/Us_Alpha_Ref</s1>              | PIVISM_FOC_Y.Us_Alpha_Ref    | real32_1  | 1             |

#### 图 9-20: MBD 生成代码接口变量表